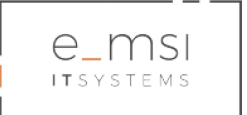

e-MSI Sp. z o.o. ul. Stablewskiego 47 62-213 Poznań

# Pyrek.pl - Podręcznik użytkownika

Dla: Komenda Wojewódzka Policji w Poznaniu Dotyczy: Umowa nr ZZP-2380-36/2018 z dnia 25.09.2018 r.

Autorzy:

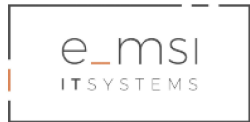

## Zawartość

| 1. Rejestracja użytkownika                 | 3  |
|--------------------------------------------|----|
| Rejestracja dziecka.                       | 7  |
| Rejestracja dorosłego - rodzica.           | 8  |
| Rejestracja dorosłego - nauczyciela.       | 8  |
| 2. Logowanie                               | 10 |
| Logowanie w serwisie                       | 10 |
| Logowanie przez Facebook'a                 | 10 |
| Zmiana hasła                               | 11 |
| 3. Konferencje                             | 12 |
| Rejestracja na konferencję                 | 12 |
| 4. Aktualności                             | 17 |
| Udostępnianie artykułów                    | 19 |
| Dodawanie artykułów                        | 20 |
| 5. Newsletter                              | 22 |
| Subskrybcja newslettera                    | 22 |
| Dopisanie się lub rezygnacja z newslettera | 22 |
| 6. Niebieska Szkółka                       | 23 |
| Biblioteczka Sierżanta Pyrka               | 24 |
| Czy wiesz, że                              | 24 |
| Plan lekcji                                | 25 |
| 7. Gry i zabawy                            | 29 |
| Gry                                        | 30 |
| Quizy                                      | 36 |
| Tworzenie quizów                           | 36 |
| Ranking użytkowników                       | 38 |
| 8. Klub Przyjaciół Sierżanta Pyrka         | 40 |
| Historia Sierżanta Pyrka                   | 41 |
| Wyślij kartkę                              | 41 |
| Galeria Sierżanta Pyrka                    | 43 |
| 9. Kalendarz Pyrka                         | 43 |
| Zamawianie wizyty                          | 44 |

tel. +48 61 624 77 99 fax: +48 61 624 77 44 e-mail: biuro@e-msi.pl, www. e-msi.pl

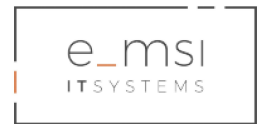

# 1. Rejestracja użytkownika

Aby zarejestrować się jako użytkownik portalu Pyrek.pl, należy za pomocą przeglądarki internetowej przejść pod adres <u>www.pyrek.pl</u>.

W serwisie istnieją następujące rodzaje użytkowników

- a. użytkownik niezarejestrowany nie posiada konta w serwisie
- b. użytkownik zarejestrowany posiada konto w serwisie
- Dziecko
- Dorosły
- Nauczyciel (Pracownik Oświaty lub innego zakładu pracy współpracującego z Wielkopolską Policją)
- Redaktor
- Administrator (Administrator systemu, Administrator techniczny, Administrator Inspektor Danych Osobowych)

System automatycznie analizuje wiek użytkownika na podstawie podanej przy rejestracji daty urodzenia i zmienia konto Dziecka na konto Dorosły po osiągnięciu pełnoletności.

System umożliwia migrację konta Dorosły do konta Nauczyciel po potwierdzeniu wiarygodności z konta Pracownika Oświaty lub innego zakładu pracy współpracującego z Wielkopolską Policją)

Możliwe działania użytkowników:

#### Użytkownik niezarejestrowany

- możliwość przeglądania treści w serwisie, określonych przez Administratora jako otwarte
- nie ma możliwości przeglądania treści określonych przez Administratora jako dostępne dla zarejestrowanych użytkowników, zalogowanych w serwisie
- nie ma możliwości uczestnictwa w listach rankingowych serwisu
- ma możliwość utworzenia konta w serwisie

Dziecko - użytkownik zarejestrowany, posiadający konto w serwisie

- ma możliwość przeglądania treści w serwisie
- zdobywa punkty w module "Gry i Zabawy" i bierze udział w rankingu punktowym widocznym dla wszystkich użytkowników serwisu
- ma możliwość otrzymywania powiadomień w formie newslettera na adres e-mail przesłany przy rejestracji konta w serwisie
- ma możliwość tworzenia, zapisywania, drukowania i udostępniania planów lekcji

e-MSI Sp. z o.o. ul. Stablewskiego 47 60-213 Poznań tel. +48 61 624 77 99 fax: +48 61 624 77 44 e-mail: biuro@e-msi.pl, www. e-msi.pl

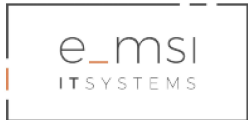

- ma możliwość importowania i wysyłania kartek w module "Wyślij kartkę"
- ma możliwość modyfikacji danych konta takich jak zmiana ikony/ awatara, zmiana hasła oraz usunięcie konta w serwisie wyłącznie za pomocą zdefiniowanego formularza kontaktowego - informacja zwrotna przesyłana na adres e-mail przesłany przy rejestracji konta w serwisie

Nauczyciel - użytkownik zarejestrowany, posiadający konto w serwisie

- ma możliwość przeglądania treści w serwisie
- ma dostęp do kalendarza i formularza kontaktowego w module "Kalendarz Sierżanta Pyrka", umożliwiającego wygenerowanie zamówienia wizyty policjanta
- z poziomu konta ma dostęp do bezpośredniego adresu URL skrzynki podawczej ePUAP i możliwość przesłania wygenerowanego pliku zamówienia po wcześniejszym uwierzytelnianiu
- z poziomu serwisu ma możliwość współpracy z redakcją serwisu, przesyłania propozycji autorskich artykułów i materiałów multimedialnych umieszczanych w "Biblioteczce", "Czy wiesz, że" oraz "Galerii Sierżanta Pyrka"
- za każdy dodany przez redakcję materiał otrzymuje punkty. Punkty zapisywane są na koncie nauczyciela i na koncie instytucji, którą reprezentuje
- ma możliwość tworzenia, zapisywania drukowania i udostępniania planów lekcji w module "Plan lekcji"
- ma możliwość tworzenia quizów w module "Quizy"
- ma możliwość importowania i wysyłania kartek w module "Wyślij kartkę"
- ma możliwość otrzymywania powiadomień w formie newslettera na adres e-mail przesłany przy rejestracji konta w serwisie
- ma możliwość modyfikacji danych konta takich jak zmiana ikony/ awatara, zmiana hasła oraz usunięcia konta w serwisie wyłącznie za pomocą zdefiniowanego formularza kontaktowego - informacja zwrotna przesyłana na adres e-mail przesłany przy rejestracji konta w serwisie

Dorosły - użytkownik zarejestrowany, posiadający konto w serwisie

- ma możliwość przeglądania treści w serwisie
- nie ma dostępu do formularza kontaktowego umożliwiającego zamówienie wizyty policjanta
- ma możliwość utworzenia subkonta typu Dziecko z poziomu własnego konta
- z poziomu serwisu ma możliwość współpracy z redakcją serwisu, przesyłania propozycji autorskich artykułów i materiałów multimedialnych umieszczanych w "Biblioteczce oraz "Czy wiesz, że"
- za każdy opublikowany przez redakcję serwisu materiał otrzymuje punkty, które zapisywane są na jego koncie
- ma możliwość tworzenia, zapisywania, drukowania i udostępniania planów lekcji w module "Plan lekcji"
- ma możliwość tworzenia quizów w module "Quizy"

e-MSI Sp. z o.o. ul. Stablewskiego 47 60-213 Poznań tel. +48 61 624 77 99 fax: +48 61 624 77 44 e-mail: biuro@e-msi.pl, www. e-msi.pl

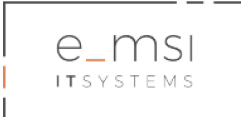

- ma możliwość importowania i wysyłania kartek w module "Wyślij kartkę"
- ma możliwość otrzymywania powiadomień w formie newslettera na adres e-mail przesłany przy rejestracji konta w serwisie
- ma możliwość modyfikacji danych konta takich jak zmiana ikony/ awatara, zmiana hasła oraz usunięcia konta w serwisie wyłącznie za pomocą zdefiniowanego formularza kontaktowego - informacja zwrotna przesyłana na adres e-mail przesłany przy rejestracji konta w serwisie

Redaktor - użytkownik zarejestrowany, posiadający konto w serwisie

 ma możliwość zarządzania treścią serwisu w zależności od posiadanych uprawnień nadanych przez Administratora systemu

Policjant - użytkownik zarejestrowany, posiadający konto w serwisie

- może zamawiać kostium Sierżanta Pyrka
- może zarządzać terminami dostępności i wizyt w Kalendarzu Pyrka od zaplecza

Administrator systemu - użytkownik zarejestrowany, posiadający konto w serwisie

- ma możliwość zarządzania serwisem
- ma możliwość zarządzania kontami użytkowników systemu, w tym m.in.: zakładanie konta, administracja kontem, blokowanie konta, nadawanie ról i uprawnień do konta
- ma możliwość zarządzania modułem punktowym, m.in. możliwość przyznawania i zmiany wartości punktowej dla danej aktywności użytkownika w serwisie
- ma możliwość dodawania, edycji i usuwania wartości punktowych dla nowo dodanych gier w zaimplementowanym API serwisu
- administracja modułami serwisu, w tym edycja treści i załączników, zarządzanie kategoriami treści i plików oraz strukturą menu serwisu
- musi mieć możliwość edycji i usuwania/ anonimizacji danych osobowych na wniosek użytkownika serwisu bądź Administratora - Inspektora Danych Osobowych

Administrator techniczny - użytkownik zarejestrowany, posiadający konto w serwisie

- ma możliwość zarządzania serwisem
- ma możliwość administracji bazą danych oraz zarządzania kopiami zapasowymi bez danych z poziomu serwisu (m.in. tworzenia kopii, przywracania kopii, tworzenia harmonogramu tworzenia kopii)
- ma możliwość zarządzania kontami użytkowników systemu, w tym m.in. zakładanie konta, administracja kontem, nadawanie ról i uprawnień do konta
- ma możliwość zarządzania kontami typu Administrator, w tym m.in. zakładanie konta, administracja kontem, nadawanie ról i uprawnień do konta
- ma możliwość edycji i usuwania/ anonimizacji danych osobowych na wniosek użytkownika serwisu bądź Administratora - Inspektora Danych Osobowych

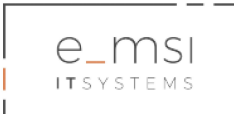

Administrator - Inspektor Danych Osobowych - użytkownik zarejestrowany, posiadający konto w serwisie

- podgląd danych osobowych użytkowników zgromadzonych w bazie danych
- podgląd historii zdarzeń / rejestru zmian danych zapewnienie zliczania każdej operacji w systemie dotyczącym edycji danych osobowych
- brak możliwości modyfikacji danych w bazie danych

W górnym pasku głównego menu należy kliknąć Zarejestruj się.

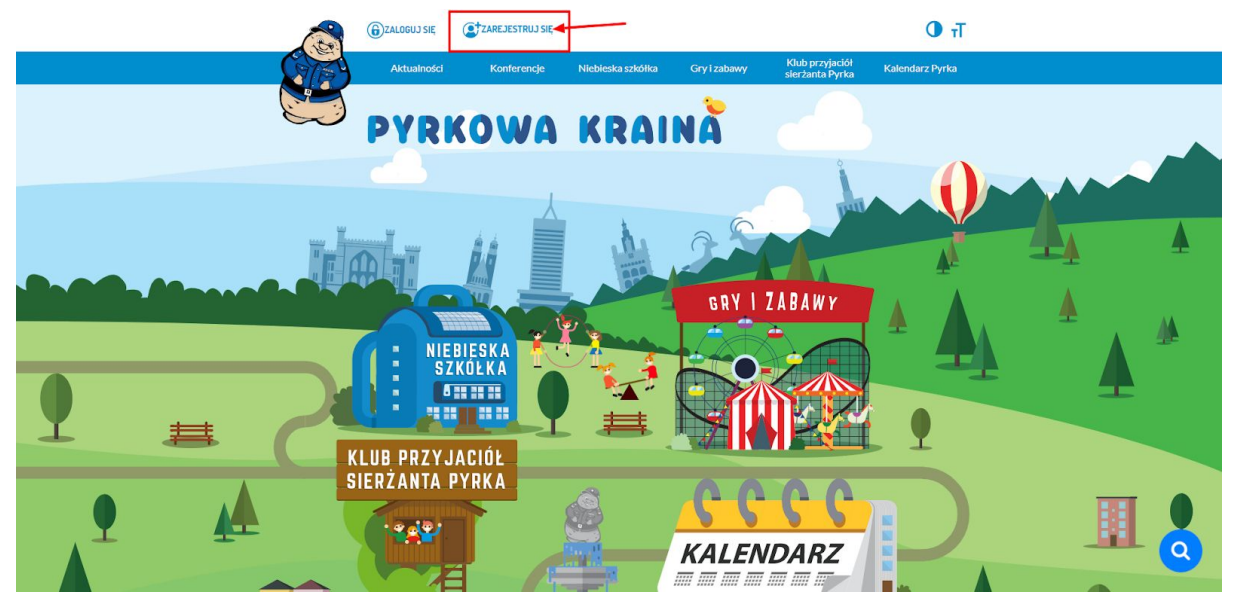

Otworzy się Formularz rejestracyjny, który należy wypełnić.

Pole login: login musi się składać z co najmniej 6 znaków alfanumerycznych.

E-mail: należy wpisać swój aktywny adres mailowy.

*Hasło*: hasło musi zawierać min. jedną literę, jedną cyfrę, jeden znak specjalny. Minimum 6 znaków.

Powtórz hasło: należy ponownie wpisać wybrane hasło.

Data urodzenia: należy uzupełnić swoją datę urodzenia.

Zakład pracy: należy wpisać miejsce zatrudnienia

Pod polami znajdują się trzy pola do zaznaczenia:

Chcę otrzymywać newsletter - nieobowiązkowe. Po zaznaczeniu użytkownik zostanie wpisany na listę subskrybentów newslettera serwisu Sierżanta Pyrka.

Akceptuję regulamin serwisu - obowiązkowe.

Jestem pracownikiem oświaty lub innego zakładu pracy współpracującego z Wielkopolską *Policją* - nieobowiązkowe. Dotyczy pracowników wymienionych placówek.

|                                                                         | Caloguj się     Zarejestruj się                                                                                                    | Тт 🛈                                                                                                    |           |
|-------------------------------------------------------------------------|----------------------------------------------------------------------------------------------------|----------------------------------------------------------------------------------------------------|-----------|
| STE .                                                                   | Aktualności Konferencje Niebieska                                                                                                    | szkółka Gry i zabawy Klub przyjaciół Kalendarz Pyrka<br>sierżanta Pyrka Kalendarz Pyrka                                                                                                    |           |
|                                                                         | PYRKOWA KR                                                                                                    |                                                                                                    | -         |
| ★ > Rejestracja                                                         | PORMULARZ REJESTRACYON  Ligit  Definition  Territor  Definition  Definition Definition Definition Definition Definition Definition Definition Definition Definition Definition Definition Definition Definition Definition Definition Definition Definition Definition Definition Definition Definition Definition Definition | Y E mail email Provider hado povrtderz hado povrtderz hado Zakład pracy Zakład pracy Wijach zakład spracy docenie pracujach                                                                                                    |           |
|                                                                         | Masz już konto                                                                                                    | ? Zaloguj się!                                                                                                    |           |
| Aktualności                                                             | Konferencje Niebieska szkólika Gry I                                                                                                    | zabawy Klub przyjaciół sierżanta Pyrka Kalendarz Pyrka                                                                                                    | ٩         |
| Ranking P<br>Funda<br>Program<br>Lorem ipsum d<br>nostrud exercit<br>fu | Internet techniczna Pytania i odpowiedzi Warunki<br>Iszę<br>ejskie<br>Regionalny<br>Jor sit amet, consectetur adlpślicing elit, sed do elusmod tempo<br>Jor sit amet, consectetur adlpślicing elit, sed do elusmod tempo<br>Jato ulianco laborfs nisi ut aliquip ex ea commodo consequu. I<br>glat nulla parlatur. Excepteur sint occaecat cupidatat non proide                                                                                                    | Korzystania z serwisu     Zasady wykorzystywania danych     Kontakt       orzwóroznak     Unia Europejska<br>Europejski Fundusz<br>Rozwóju Negionalmozo     Image: Contakt       r incididunt ut labore et dolor e magna aliqua. Uten ima d minim veniam, quis<br>buts aute irure dolor in reprehendert in voluptate velit esse cilium dolore eu<br>ent, sunt in culpa qui officia deserunt moliit anim id est laborum.     Image: Contakt and the service of the service of the se | 6         |
| © 2019 Policja Wielko                                                   | polska. Wszelkie prawa zastrzeżone.                                                                                                    |                                                                                                    | Preserver |

Rejestracja dziecka.

Dziecko - użytkownik zarejestrowany, posiadający konto w serwisie

System automatycznie waliduje wiek użytkownika na podstawie wpisanej daty urodzenia. Użytkownik poniżej 18. roku życia zostaje przypisany do konta dziecka.

Automatycznie pojawia się obowiązkowe pole:

E-mail rodzica.

Po uzupełnieniu pola na wskazany adres mailowy wysyłany jest e-mail dotyczący zgody na utworzenie konta dziecka w portalu Sierżanta Pyrka.

| e_msi<br>Itsystems          |                                                                                                    |                                                                                                    |              |
|-----------------------------|----------------------------------------------------------------------------------------------------|----------------------------------------------------------------------------------------------------|--------------|
|                             | € ZALOGUJ SIĘ (C‡ZAREJESTRUJ SIĘ                                                                                                    | <b>0</b> <del>1</del>                                                                                      |              |
| (ATE                        | Aktualności Konferencje Niebieska szkółka Gry i zaba                                                                                                    | wy Klub przyjaciół Kalendarz Pyrka<br>sierżanta Pyrka Kalendarz Pyrka                                      |              |
|                             | PYRKOWA KRAINA                                                                                                    |                                                                                                    | -            |
| 希 > Rejestrac               |                                                                                                    |                                                                                                    |              |
|                             | FORMULARZ REJESTRACYJNY                                                                                                    |                                                                                                    |              |
|                             | Login E-mail                                                                                                    |                                                                                                    |              |
|                             | Login musi mieć co najmniej ó znakówi składać się tytko z cyfr liter                                                                                                    |                                                                                                    |              |
|                             | Hasto Powtórz hasto                                                                                                    |                                                                                                    |              |
|                             | hasto<br>Haito powiroz zawiersź jedną literę jedną cyfrę, jedna znak specjalny,<br>miestymo nataliwe                                                                                          |                                                                                                    |              |
|                             | Data urodzenia E-mail rodzica                                                                                                    |                                                                                                    |              |
|                             | 20.10.2008 adres email rodzica                                                                                                    |                                                                                                    |              |
|                             | Chcę otrzymywać newsletter                                                                                                    | ana Kuta                                                                                                   |              |
|                             | Akceptuję regulamin serwisu                                                                                                    |                                                                                                    |              |
|                             | Zarejestruj                                                                                                    |                                                                                                    |              |
|                             | Masz już konto? Załoguj się!                                                                                                    |                                                                                                    |              |
|                             |                                                                                                    |                                                                                                    |              |
|                             |                                                                                                    |                                                                                                    |              |
| Aktualności                 | Konferencje Niebleska szkółka Gry i zabawy Klub p                                                                                                    | orzyjaciół sierżanta Pyrka Kalendarz Pyrka                                                                 |              |
| Ranking                     | Pomoc techniczna Pytania i odpowiedzi Warunki korzystania z serwisu                                                                                                    | Zasady wykorzystywania danych Kontakt                                                                      |              |
|                             |                                                                                                    |                                                                                                    |              |
|                             | USZE<br>pejskie<br>η Regionalny                                                                                                    | Unia Europejska<br>Europejski Fundusz<br>Rozwoju Regionalnego                                              |              |
| Lorem ipsum<br>nostrud exer | iolor sit amet, consectetur adipisicing elit, sed do elusmod tempor incididunt ut labore et c<br>itation ullamco laboris nisi ut aliquip ex ea commodo consequat. Duis aute irure dolor in re | iolore magna allqua. Ut enim ad minim veniam, quis<br>prehendertt in voluptate velit esse cilium dolore eu |              |
|                             | ugiat nulla pariatur. Excepteur sint occaecat cupidatat non proident, sunt in culpa qui offic                                                                                                 | la deserunt mollit anim id est laborum.                                                                    |              |
| © 2019 Policja Wie          | oopolska. Wszelkie praws zastrzeżone.                                                                                                    |                                                                                                    | Preset-Tayor |

Rejestracja dorosłego - rodzica.

Dorosły - użytkownik zarejestrowany, posiadający konto w serwisie

Dorosły użytkownik - rodzic, rejestrujący się w Serwisie Sierżanta Pyrka uzupełnia dostępne pola Formularza rejestracyjnego. Nie zaznacza pola "Jestem pracownikiem oświaty, prokuratury lub innego zakładu pracy współpracującego z Wydziałem Prewencji KWP". Dobrowolnie może wypełnić pole "Zakład pracy".

Rejestracja dorosłego - nauczyciela.

Nauczyciel - użytkownik zarejestrowany, posiadający konto w serwisie

Dorosły użytkownik związany zawodowo z oświatą lub inną instytucją współpracującą z Wielkopolską Policją musi zaznaczyć pole "Jestem pracownikiem oświaty lub innego zakładu

e-MSI Sp. z o.o. ul. Stablewskiego 47 60-213 Poznań tel. +48 61 624 77 99 fax: +48 61 624 77 44 e-mail: biuro@e-msi.pl, www. e-msi.pl

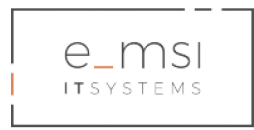

pracy współpracującego z Wielkopolską Policją". Po zaznaczeniu pola pojawią się dodatkowe sekcje do wypełnienia:

Imię:

Nazwisko:

Numer telefonu:

Stanowisko:

Nazwa instytucji:

Email dyrektora: adres e-mail musi być przypisany do oficjalnej domeny instytucji Adres instytucji:

Kod pocztowy:

Miasto:

|                                    | ZALOGUJ SIĘ     ZAREJESTRUJ SIĘ                                                                                                    | Т О                                                                                                    |                                                                                                    |
|------------------------------------|----------------------------------------------------------------------------------------------------|----------------------------------------------------------------------------------------------------|----------------------------------------------------------------------------------------------------|
|                                    | Aktualności Konferencje Niebleska szkółka                                                                                                    | Gry i zabawy Klub przyjaciół Kalendarz Pyrka<br>sierżanta Pyrka Kalendarz Pyrka                                                                                                    |                                                                                                    |
|                                    | PYRKOWA KRA                                                                                                    |                                                                                                    |                                                                                                    |
| 🐗 🕽 Rojestracja                    |                                                                                                    |                                                                                                    |                                                                                                    |
|                                    | FORMULARZ REJESTRACYJNY                                                                                                    |                                                                                                    |                                                                                                    |
|                                    |                                                                                                    |                                                                                                    |                                                                                                    |
|                                    | login E-mail                                                                                                    |                                                                                                    |                                                                                                    |
|                                    | Logio musi mieć oz osýmniej iš maldovi kitudeť się tylio z cylr i liter<br>Haslo Powtórz                                                          | havle                                                                                                    |                                                                                                    |
|                                    | (hasto pow                                                                                                    | tórz hasto                                                                                                    |                                                                                                    |
|                                    | Harlopovino zavienić jedną trans jedną cytrą jedni znak specjany,<br>minimum 5 znakow.<br>Data urodzenia                                          |                                                                                                    |                                                                                                    |
|                                    | dd.mm.rrrr                                                                                                    |                                                                                                    |                                                                                                    |
|                                    | Choę otrzymywać newsletter                                                                                                    |                                                                                                    |                                                                                                    |
|                                    | Akcoptuję regulamin serwisu     Jestem pracowniokiem oświaty, porkuratury                                                                         |                                                                                                    |                                                                                                    |
|                                    | lub innego zakłądu pracy współpracującym z<br>Wydziałem Prewencji KWP                                                                             |                                                                                                    |                                                                                                    |
|                                    | Imie Nazwisk                                                                                                    | e misto                                                                                                    |                                                                                                    |
|                                    | Numertelefonu Stanowi                                                                                                    | deo .                                                                                                    |                                                                                                    |
|                                    | Twój numer telefonu Stan                                                                                                    | nomfsko                                                                                                    |                                                                                                    |
|                                    | Nazwa instylucji Nazwa instylucji                                                                                                    |                                                                                                    |                                                                                                    |
|                                    | A deep a small small in due does not be better of                                                                                                 |                                                                                                    |                                                                                                    |
|                                    | Adres e-mail musi byc w domenie instytucji<br>Email dyrektora Adres in                                                                            | stytucți                                                                                                    |                                                                                                    |
|                                    | Kod pocztowy Miasto                                                                                                    | es instytucji                                                                                                    |                                                                                                    |
|                                    | (Kod (Mia                                                                                                    | sto                                                                                                    |                                                                                                    |
|                                    | Zarejestruj                                                                                                    |                                                                                                    |                                                                                                    |
|                                    | Masz już konto? Załogu                                                                                                    | j sięt                                                                                                    |                                                                                                    |
|                                    |                                                                                                    |                                                                                                    |                                                                                                    |
|                                    |                                                                                                    |                                                                                                    |                                                                                                    |
| Aktualności                        | Konferencje Niebieska szkółka Gry i zabawy                                                                                                    | Klub przyśsciół sierżanta Pyrka Kalendarz Pyrka                                                                                                    |                                                                                                    |
| Ranking Po                         | noc techniczna Pytania i odpowiedzi Warunki korzysta                                                                                              | nia z serwisu Zasady wykorzystywania danych Kontakt                                                                                                    |                                                                                                    |
|                                    |                                                                                                    |                                                                                                    |                                                                                                    |
| Fundu<br>Europi                    | ize<br>jskie sworza wojewdoz                                                                                                    | ww. Unia Europejska<br>Europejski Fundusz                                                                                                    |                                                                                                    |
| Program                            | egionalny                                                                                                    | Rozwoju Regionalnego                                                                                                    |                                                                                                    |
| Lorem ipsum do<br>nostrud exercita | r sit amet, consectetur adipisicing elit, sed do elusmod tempor incidid<br>Ion ultamco laboris nisi ut aliquip ex ea commodo consequat. Duis auto | unt ut labore et dolore magna aliqua. Ut enim ad minim veniam, quis<br>e irure dolor in reprehenderit in voluptate velit esse cilium dolore eu<br>un des mé fificia desente milità cinita i de la biene. |                                                                                                    |
| fug                                | it nuisa pariatur. Excepteur sint occaecat cupidatat non proident, sunt                                                                           | in cuipa qui orncia deserunt mollit anim id est laborum.                                                                                                    | 204                                                                                                    |
| © 2019 Policja Wielkog             | ilska. Wszelkie prawa zastrzedone.                                                                                                    |                                                                                                    | - Contraction of the Contraction of the Contraction |

#### Pomyślna rejestracja

Po prawidłowym wypełnieniu Formularza Rejestracyjnego i pomyślnym założeniu konta w serwisie otworzy się thank you page z komunikatem o założeniu konta i prośbą o sprawdzenie skrzynki mailowej dedykowanej dla adresu podanego podczas rejestracji konta.

e-MSI Sp. z o.o. ul. Stablewskiego 47 60-213 Poznań tel. +48 61 624 77 99 fax: +48 61 624 77 44 e-mail: biuro@e-msi.pl, www. e-msi.pl

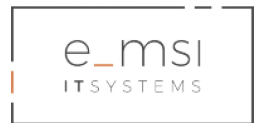

# 2. Logowanie

#### Logowanie w serwisie

Aby zalogować się jako zarejestrowany użytkownik portalu Pyrek.pl, należy za pomocą przeglądarki internetowej przejść pod adres <u>www.pyrek.pl</u>.

W górnym pasku głównego menu należy kliknąć Zaloguj się.

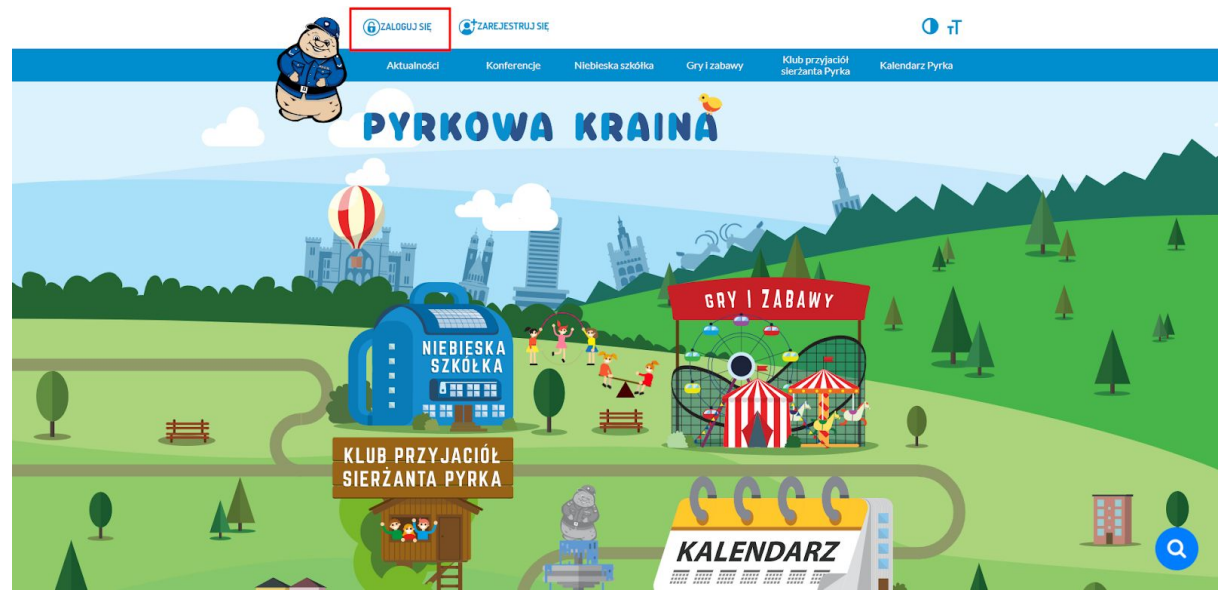

Po kliknięciu rozwinie się okienko logowania. Należy uzupełnić pola z loginem i hasłem, a następnie kliknąć **Zaloguj**.

#### Logowanie przez Facebook'a

Użytkownicy mają dostęp do serwisu przy wykorzystaniu profili społecznościowych użytkowników na Facebooku.

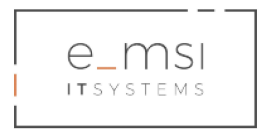

#### Zmiana hasła

Użytkownik może zmienić hasło do logowania w serwisie.

Aby zmienić hasło należy przejść do sekcji **Moje konto**, zakładka **Ustawienia konta**. Należy uzupełnić pola: Aktualne hasło, Nowe hasło, Powtórz nowe hasło. Wprowadzone zmiany należy zatwierdzić niebieskim przyciskiem **Zmień**.

| T > Moje konto                                                                             |                                                                                                    |   |
|--------------------------------------------------------------------------------------------|----------------------------------------------------------------------------------------------------|---|
| MOJE KONTO                                                                                 |                                                                                                    |   |
|                                                                                            | Dane użytkownika<br>Nazwa użytkownika: r<br>Rota:<br>Pozione                                                                                                    |   |
| Ranking<br>Ustawienia konta<br>Dodaj artykul<br>Moje artykuly<br>Kontakt z administratorem | Attualne haste:         Aktualne hasto         Nove hasto         Nove hasto         Postfarz nove hasto         Zmień         Czy wyrażasz zapie na otrzymywanie newslettera drogą mallową?         * Nie © Tak |   |
|                                                                                            | Zapisz                                                                                                    | Q |

e-MSI Sp. z o.o. ul. Stablewskiego 47 60-213 Poznań tel. +48 61 624 77 99 fax: +48 61 624 77 44 e-mail: biuro@e-msi.pl, www. e-msi.pl

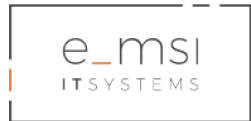

# 3. Konferencje

## Rejestracja na konferencję

Na konferencje mogą rejestrować się zalogowani użytkownicy portalu posiadający konto typu Nauczyciel (Pracownik Oświaty, Prokuratury lub innego zakładu pracy współpracującego z Wydziałem Prewencji KWP), Dziecko, Dorosły, w niektórych przypadkach również użytkownicy niezarejestrowani (po wcześniejszym ustawieniu tej możliwości w panelu administracyjnym serwisu przez Administratora).

Aby zarejestrować się na konferencję należy po uprzednim zalogowaniu w górnym pasku Menu kliknąć **Konferencje**.

Otworzy się wówczas podstrona z aktualnymi konferencjami, na które można się zapisać.

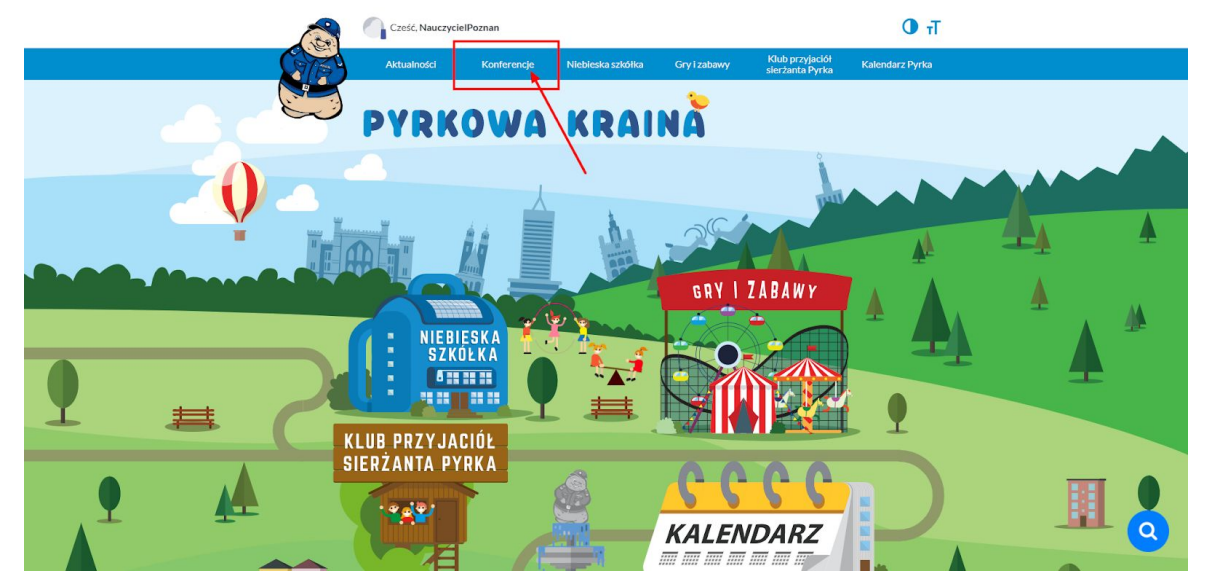

Zapisu na konferencję można dokonać również z poziomu Moje Konto.

Aby przejść do sekcji Moje konto, należy najechać kursorem na swoją nazwę użytkownika,

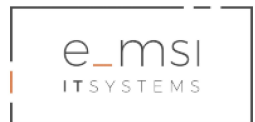

następnie kliknąć na Moje konto.

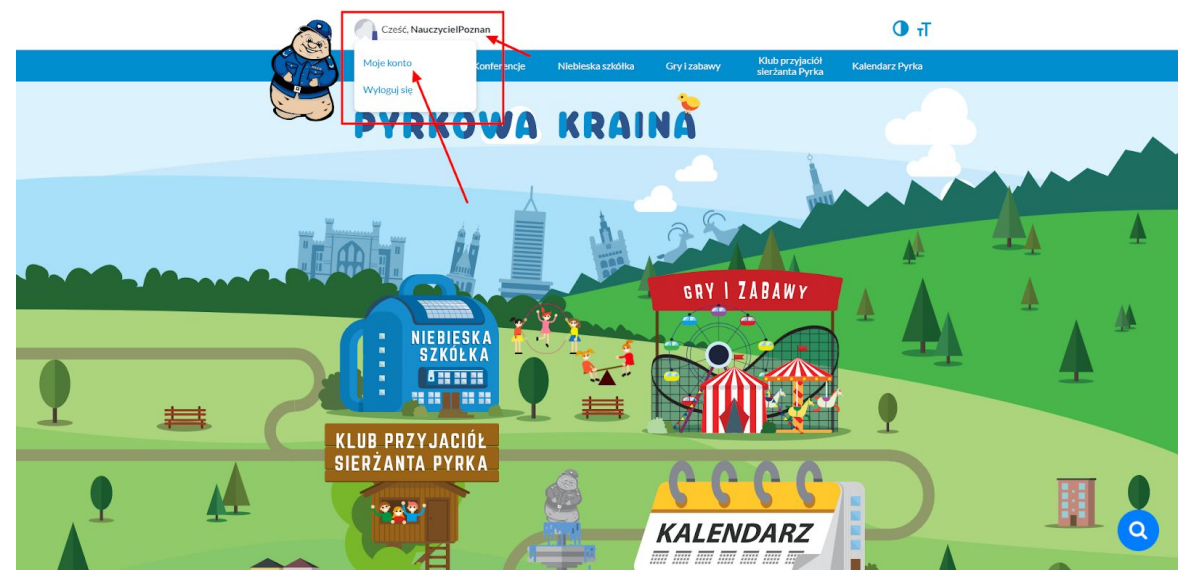

Otworzy się wówczas widok konta zarejestrowanego użytkownika. W sekcji po lewej stronie kokpitu konta należy kliknąć **Zapisz się na konferencję**.

|    | Creść, Naucryciel Poznan                                                                                                    | Тт О                                         |
|----|----------------------------------------------------------------------------------------------------|----------------------------------------------|
|    | Aktualhodci Konferencje Niebieska szłodka Gry i zabewy Ki                                                                                                    | sh przyjacki Kalendarz Pyrka<br>rzanta Pyrka |
|    | 🦈 PYRKOWA KRAINA                                                                                                    |                                              |
|    |                                                                                                    |                                              |
|    | МОЈЕ КОЛТО                                                                                                    |                                              |
|    | Balance uzykkownika         Data uzykkownika         Data uzykownika         Data uzykownika         Data uzykownika         Data uzykownika     <                                                                                                    |                                              |
|    |                                                                                                    | ٩                                            |
| A  | dualności Konferencje Niebłeska szlidłka Gry Latawy Klub przyjacki siec                                                                                                    | anta Pyrka Kalendarz Pyrka                   |
| Ro | New         News/Lick/Lick/Science/Science/Sci | Norselyweith Binder                          |

W pierwszej kolejności prezentowane są konferencje wyróżnione. W sekcji poniżej konferencji wyróżnionych znajdują się wszystkie dostępne dla uprawnionych użytkowników portalu konferencje.

Aby zapisać się na wybraną konferencję, należy kliknąć niebieski przycisk **Zapisz się na konferencję** przy wybranym wydarzeniu.

e-MSI Sp. z o.o. ul. Stablewskiego 47 60-213 Poznań tel. +48 61 624 77 99 fax: +48 61 624 77 44 e-mail: biuro@e-msi.pl, www. e-msi.pl

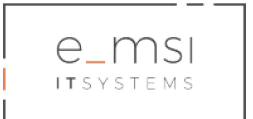

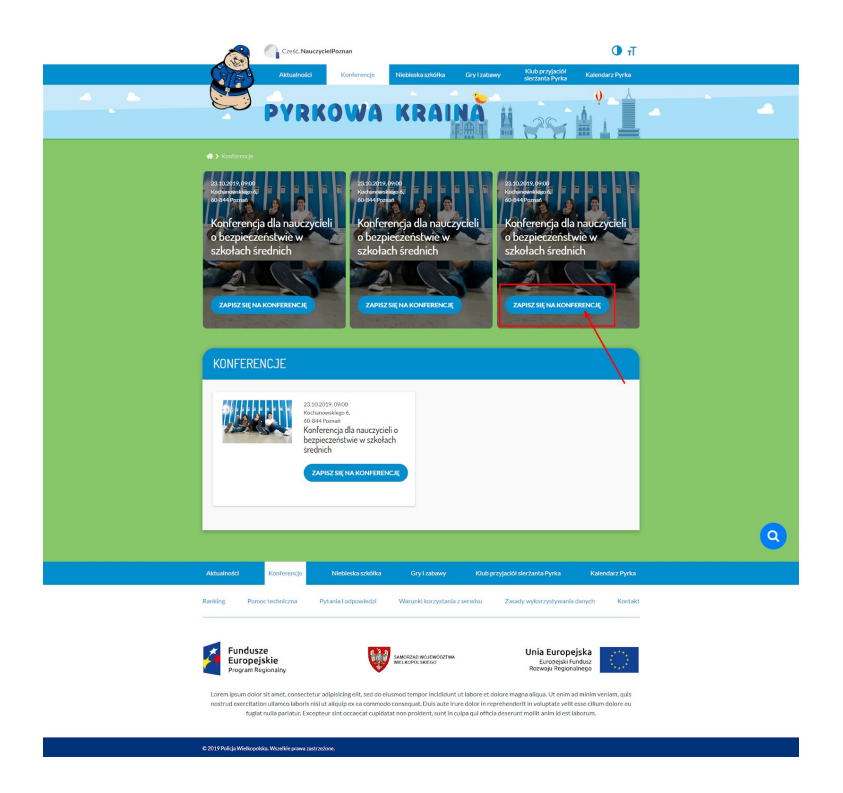

Po kliknięciu otworzy się strona dotycząca wybranej konferencji, ze szczegółowym opisem wydarzenia i formularzem zgłoszeniowym do wypełnienia.

Aby dokonać rejestracji na konferencję, należy uzupełnić formularz zgłoszeniowy, wypełniając dostępne pola:

lmię, Nazwisko, Numer telefonu,

E-mail,

Instytucja,

Adres (instytucji),

Kod pocztowy,

Miasto,

Numer telefonu (instytucji),

Adres strony (www instytucji).

Po wypełnieniu danych w polach, należy zaznaczyć pole **Akceptuję regulamin**, a następnie kliknąć niebieski przycisk **Zapisz się**.

| e_msi<br>Itsystems                              | Credic Nanocyclet/Phonen                                                                                                    |
|-------------------------------------------------|----------------------------------------------------------------------------------------------------|
|                                                 | namod Konforegi Nedeolaradika Gry tabary <u>Biblio projekt</u> zalender Pyrts<br>PRKOWA KRAINA                                                                                                    |
| 🕷 > Konferencje > Ko                            | al na marata ya pada ana pada ana pada ya pada ya ka ka ka ka ka ka ka ka ka ka ka ka ka                                                                                                    |
| ritorno<br>2004<br>Ronfor<br>bezpiec<br>szkoład | Rejestracia na konferencia<br>functional de la nacceyciello la bezpieszenistavia<br>a babierre de la construcciello la bezpieszenistavia<br>a babierre de la construcciello la bezpieszenistavia<br>a babierre de la construcciente de la construcciente de la construcciente<br>a construcciente de la construcciente<br>a construcciente de la construcciente<br>de la construcciente de la construcciente<br>de la construcciente<br>de la const |
|                                                 | No         Nucrobin           Integ         Utterable           Name Technican         E and           Integrate indeferror         Theig advance multi                                                                                                    |
| -                                               | Introduce     Interfaction       Arm     Interfaction       Arm interfaction     Kein       Arm interfaction     Anter scheme       Term information     Anter scheme       Convention     Entere information       Anter information     Entere information       Anter information     Entere information                                                                                                    |
| Athatindd<br>Resing Paract                      | renče <mark>Moleska sadolna Graj začevo Klub projeciol Hectorich Pyrka Klender Pyrka</mark><br>zme Pyselal i obpovledi Woodki kozystalni z servine Zeosty vojkozystywanik dovych Kordat                                                                                                    |
| Fundusze<br>Europejsk<br>Propan hugio           | Manage Businetores Announce Businetores Announce Bu                                                                                                    |

Po wypełnieniu i przesłaniu formularza rejestracyjnego należy sprawdzić skrzynkę e-mail. Na podany przy rejestracji na konferencję adres mailowy zostaną wysłane dwa linki. Pierwszy dla potwierdzenia udziału w konferencji, drugi dla rezygnacji z udziału w konferencji.

Po potwierdzeniu udziału w konferencji otwiera się strona z informacją potwierdzającą zapis na konferencję. Na stronie Moje konto konferencja zostanie automatycznie dodana do sekcji **Moje konferencje**.

e-MSI Sp. z o.o. ul. Stablewskiego 47 60-213 Poznań tel. +48 61 624 77 99 fax: +48 61 624 77 44 e-mail: biuro@e-msi.pl, www. e-msi.pl

| e_msi<br>itsystems | o Moje konto                                                                                                    |                                                                                                    |          |
|--------------------|----------------------------------------------------------------------------------------------------|----------------------------------------------------------------------------------------------------|----------|
|                    | МОЈЕ КОМТО                                                                                                    |                                                                                                    |          |
|                    |                                                                                                    | Dane użytkownika<br>Nazwa użytkownika: Nauczycieł Poznan<br>Rota: nauczycieł<br>Poziom: posterunkowy                                               |          |
|                    | Rankingi<br>Zmleri hasto<br>Dodaj artykuł<br>Moje artykuły<br>Kontakt z administratorem                           | Konferencja dla nauczycieli o bezpieczeństwie w szkołach średnich<br>od 23.13.2019, 0600<br>De 23.10.2019, 1600<br>Gedie: Kochanowskiego 6, Peznań |          |
|                    | Moje kalendarze<br>Moje konferencje<br>Zamów wizyte Pyrka<br>Zapisz się na konferencję<br>Skrzynka podawcza ePUAP |                                                                                                    |          |
|                    |                                                                                                    |                                                                                                    | <u>Q</u> |

- - -

٦

Γ

e-MSI Sp. z o.o. ul. Stablewskiego 47 60-213 Poznań

tel. +48 61 624 77 99 fax: +48 61 624 77 44 e-mail: biuro@e-msi.pl, www. e-msi.pl

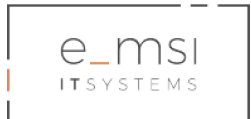

# 4. Aktualności

Dział Aktualności umożliwia wyświetlanie artykułów w kategorii Aktualności w postaci tytułu, nagłówka i pierwszego zdjęcia artykułu oraz hiperłącza do rozwinięć artykułu.

Aby przejść do treści dostępnych w dziale Aktualności należy kliknąć na **Aktualności** w górnym pasku Menu lub po zjechaniu w dolną część strony głównej kliknąć **Zobacz wszystkie** pod listą zaprezentowanych zajawek artykułów.

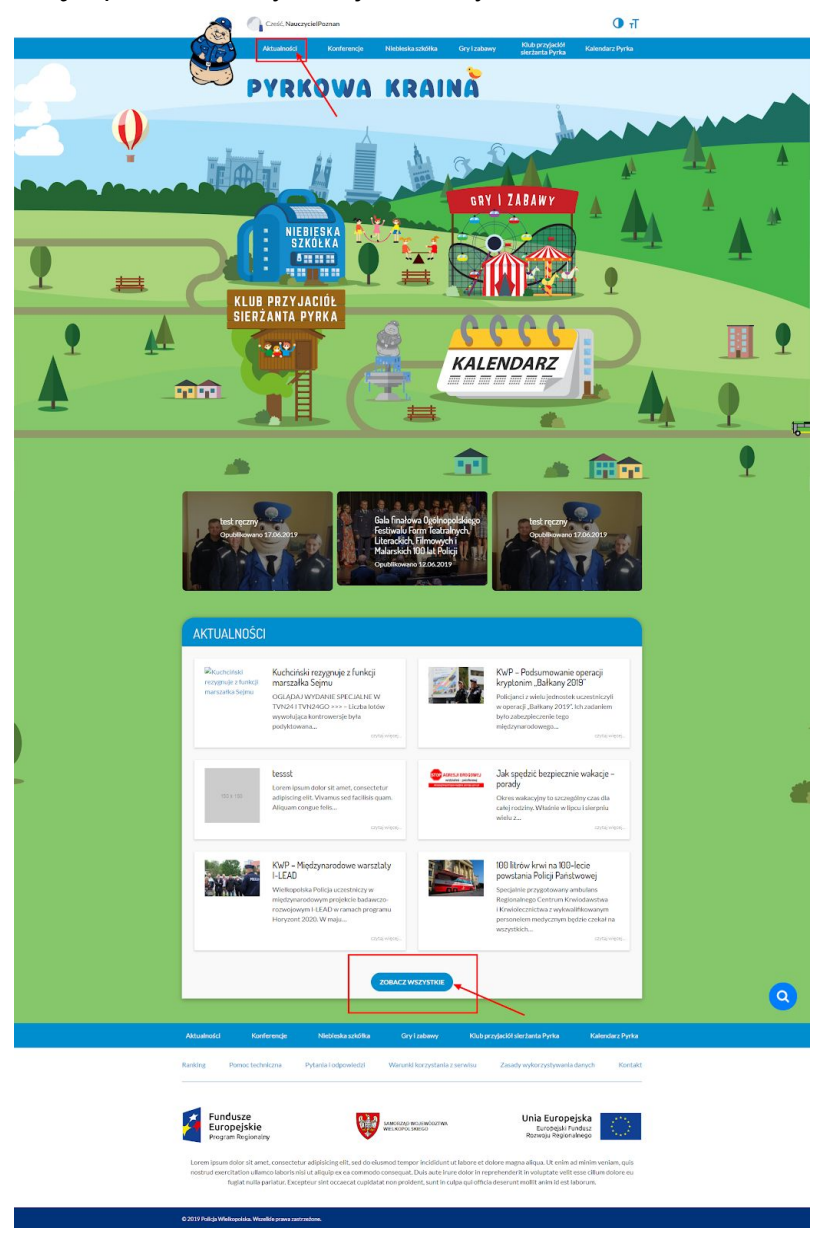

e-MSI Sp. z o.o. ul. Stablewskiego 47 60-213 Poznań tel. +48 61 624 77 99 fax: +48 61 624 77 44 e-mail: biuro@e-msi.pl, www. e-msi.pl

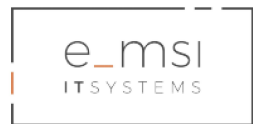

Otworzy się wówczas strona ze wszystkimi artykułami publikowanymi z różnych źródeł w serwisie. Dział wyświetla artykuły opracowane bezpośrednio przez Redaktora lub importowane przez moduł Agregator Artykułów.

W pierwszym rzędzie wyświetlane są artykuły wyróżnione.

W sekcji poniżej umieszczone są artykuły wg kolejności chronologicznej - od najnowszych. Po kliknięciu w kafelek z wybranym artykułem otworzy się strona wpisu.

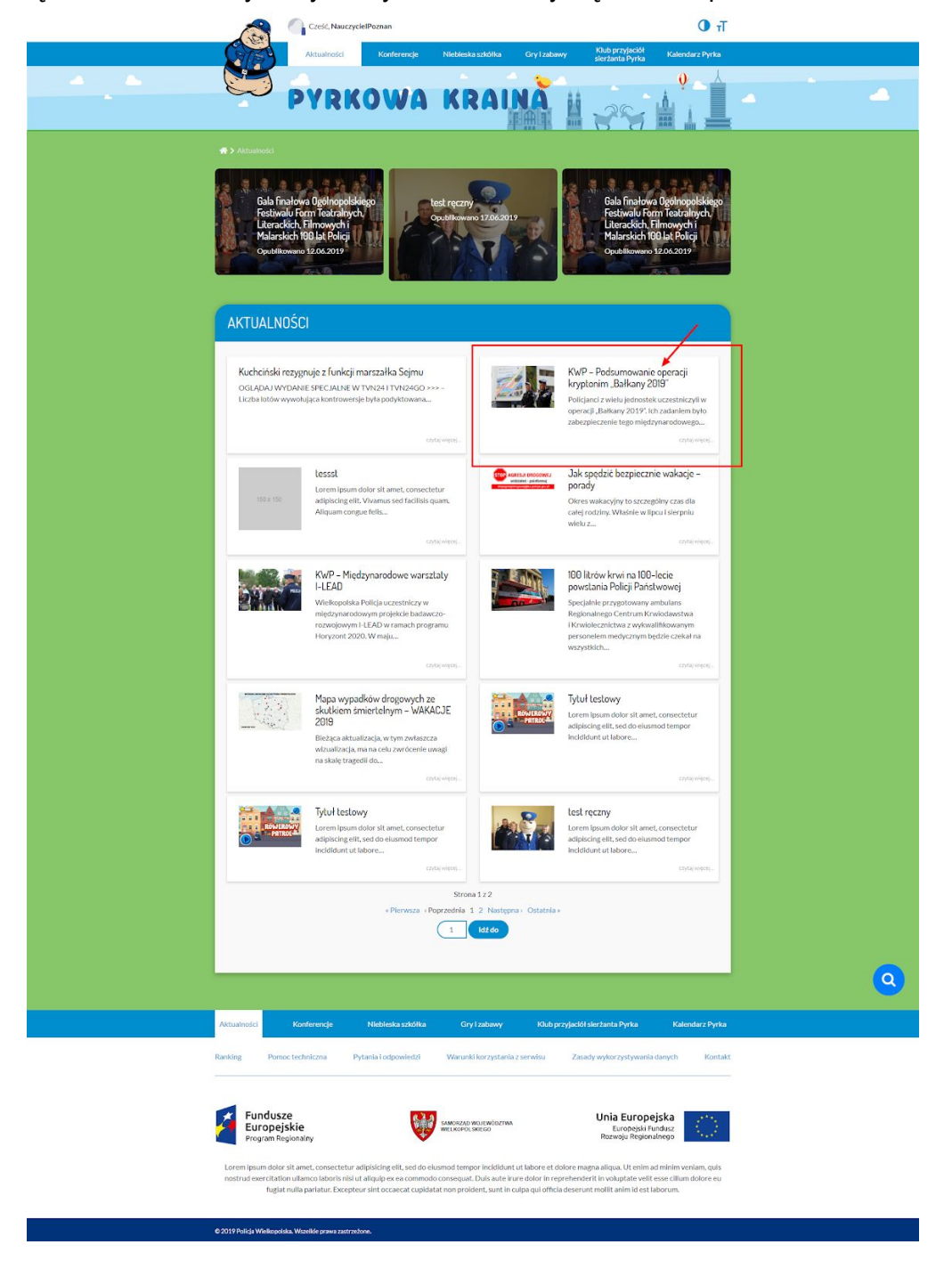

e-MSI Sp. z o.o. ul. Stablewskiego 47 60-213 Poznań tel. +48 61 624 77 99 fax: +48 61 624 77 44 e-mail: biuro@e-msi.pl, www. e-msi.pl

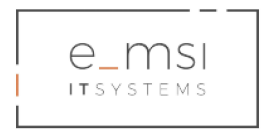

## Udostępnianie artykułów

Istnieje możliwość udostępnienia artykułu wskazanemu odbiorcy. Na stronie artykułu, pod wpisem, należy uzupełnić pole adres **e-mail** i kliknąć przycisk **Wyślij**.

|       | Cześć, NauczycielPoznan                                                                                                    |                                                                                                    | Т                                                                                                    |   |
|-------|----------------------------------------------------------------------------------------------------|----------------------------------------------------------------------------------------------------|----------------------------------------------------------------------------------------------------|---|
|       | Aktualności Konferencje                                                                                                    | Niebieska szkółka Gry i zabawy                                                                                                    | Klub przyjaciół Kalendarz Pyrka<br>sierżanta Pyrka                                                                                                    |   |
|       | PYRKOWA                                                                                                    | KRAINA I                                                                                                    |                                                                                                    |   |
|       | 😤 🕽 Aktualności 🕽 KWP – Podsumowanie operacji kryptonim "Bałka                                                                                                    | ny 2019"                                                                                                    |                                                                                                    |   |
|       | <section-header><text><text><image/><text><text></text></text></text></text></section-header>                                                                                                    | boonim<br>IIIIIIIIIIIIIIIIIIIIIIIIIIIIIIIIIIII                                                                                                    | Kuchciński rezygnuje z<br>Kuchciński rezygnuje z<br>Kuchciński rezygnuje z | ٩ |
|       | Aktualności Konferencje Niebieska szkółka                                                                                                    | Gry i zabawy Klub przyjaciół                                                                                                    | sierżanta Pyrka Kalendarz Pyrka                                                                                                    |   |
| R<br> | anking Pomoc techniczna Pytania i odpowiedzi  Fundusze Europejskie Program Regionalny  Lorem Ipsum dolor sit amet, consectetur adiplisking elit, sed do eli nostrud exercitation ultamoc laboris nisi ut aliquip ex ea commod fugiat nulla parlatur. Excepteur sint occaecat cupidat | Warunki korzystania z serwisu Zasa<br>MORZAD WOJEWOOTWA<br>WELKOPOLISKIEGO<br>usmood tempor incleikium ut labore et dolore ma<br>oconsequat. Duis aute irure dolor in reprehende<br>at non proident, sunt in culpa qui officia deserur | dy wykorzystywania danych Kontakt Unia Europejska<br>Europejská řundus;<br>Rozwoju Regionalnego<br>gna aliqua. Ute nim ad minim veniam, quis<br>rrit in voluptate velit esse cillum dolore eu<br>tr mollit anim id est laborum.                                                                                                    |   |

Wskazany odbiorca otrzyma na swój e-mail link do artykułu wysłany z systemu pyrek.pl.

e-MSI Sp. z o.o. ul. Stablewskiego 47 60-213 Poznań tel. +48 61 624 77 99 fax: +48 61 624 77 44 e-mail: biuro@e-msi.pl, www. e-msi.pl

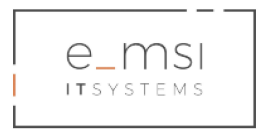

#### Dodawanie artykułów

Zarejestrowani użytkownicy (Dorosły, Nauczyciel, Dziecko, Policjant) mogą dodawać do serwisu autorskie artykułu z poziomu strony Moje konto.

Aby dodać artykuł należy przejść do sekcji Moje konto.

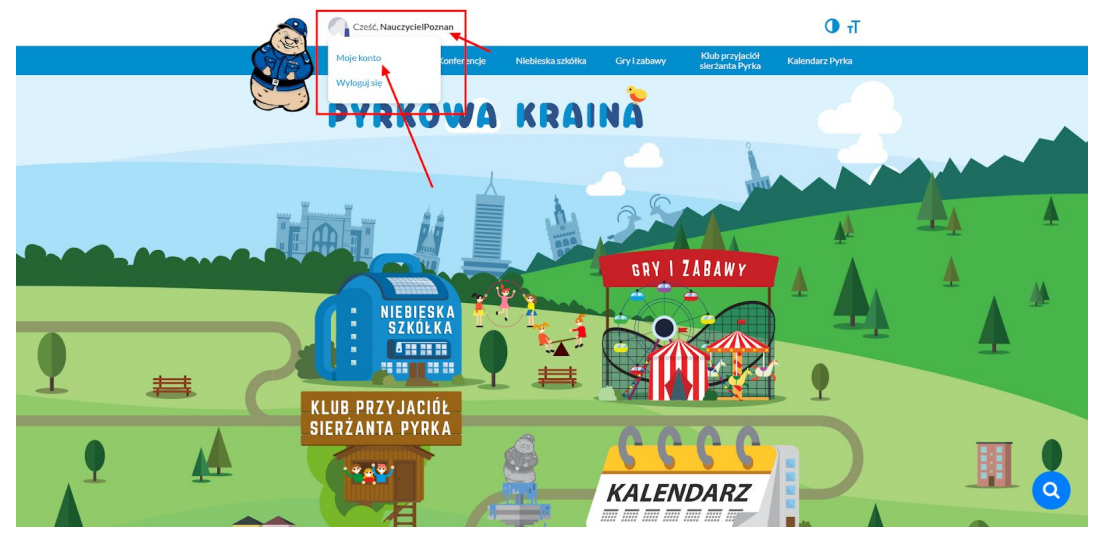

Otworzy się wówczas widok konta zarejestrowanego użytkownika. W sekcji po lewej stronie kokpitu konta należy kliknąć **Dodaj artykuł**.

| MOJE KONTO                                                                                           | )                   |                                                                                                    |                                                             |                                 |                 |   |  |
|----------------------------------------------------------------------------------------------------|---------------------|----------------------------------------------------------------------------------------------------|-------------------------------------------------------------|---------------------------------|-----------------|---|--|
|                                                                                                    |                     | Dane użytkowni<br>Nazwa użytkownika: Naucz<br>Rola: nauczyciel<br>Poziom: posterunkowy                                             | <b>ika</b><br>yydelPoznan                                   |                                 |                 |   |  |
| Rankingi<br>Zmień hasło<br>Dodaj artykuł<br>Moje artykuły<br>Kontakt z administra<br>Moje kalendarze | atorem              | Ranking<br>masz w sumie: 70 pkt.<br>W rankingu globalnym za<br>Gry Quizy Trc<br>W rankingu gier zajmuji<br>Masz pkt. zdobytych w g | ijmujesz 15 miejsce.<br>Esci Inne<br>esz miejsce.<br>grach. |                                 |                 |   |  |
| Moje konferencje<br>Zamów wizyte Pyrka<br>Zapisz się na konfere<br>Skrzynka podawcza                 | a<br>encję<br>ePUAP |                                                                                                    |                                                             |                                 |                 |   |  |
| Aktualności Ko                                                                                       | onferencje          | Niebieska szkółka                                                                                                    | Gry i zabawy                                                | Klub przyjaciół sierżanta Pyrka | Kalendarz Pyrka | ٩ |  |

Otworzy się wówczas strona dodawania wpisu - artykułu. Należy uzupełnić pola dotyczące treści artykułu: Tytuł wpisu,

e-MSI Sp. z o.o. ul. Stablewskiego 47 60-213 Poznań tel. +48 61 624 77 99 fax: +48 61 624 77 44 e-mail: biuro@e-msi.pl, www. e-msi.pl

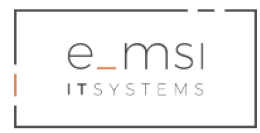

## Treść,

Zdjęcia, grafiki, pliki - Dodaj medium / Wybierz plik.

Po uzupełnieniu treści przygotowanego artykułu należy kliknąć niebieski przycisk **Wyślij do zatwierdzenia**. Artykuł zostanie wówczas przesłany do akceptacji przez Administratora strony.

| МОЈЕ КОМТО                                                                                                |                                                                                                    |          |   |
|----------------------------------------------------------------------------------------------------|----------------------------------------------------------------------------------------------------|----------|---|
|                                                                                                    | Dane użytkownika:<br>Nazwa użytkownika: NauczycielPoznan<br>Rolis: nauczycieł<br>Podom: posterunkowy                                                                                                    |          |   |
| Rankingi<br>Zmlen hasto<br>Dodaj artykut<br>Meje artykuty<br>Kontakt z administratorem<br>Meje kalendarze | Prod veptor       Image: Image: | Tekstowy |   |
| Moje konferencje<br>Zamów wizyte Pyrka<br>Zapisz się na konferencję<br>Skrzynka podawcza ePUAP            | wybierzplik Nie wybrano pliku Wybierz bitegnię                                                                                                    |          |   |
|                                                                                                    | Wysiji do zatwierdzenia                                                                                                    |          | 0 |

e-MSI Sp. z o.o. ul. Stablewskiego 47 60-213 Poznań tel. +48 61 624 77 99 fax: +48 61 624 77 44 e-mail: biuro@e-msi.pl, www. e-msi.pl

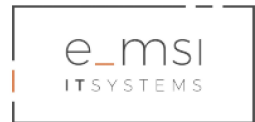

## 5. Newsletter

#### Subskrybcja newslettera

Podczas rejestracji w serwisie użytkownicy mają możliwość zapisania się do listy mailingowej dla użytkowników chcących otrzymywać Newsletter Sierżanta Pyrka.

Newsletter wysyłany jest w formie HTML lub PDF. Wybór formy dostarczenia zależy od subskrybenta.

Aby zapisać się do listy subskrybentów, należy podczas rejestracji w serwisie zaznaczyć pole **Chcę otrzymywać newsletter**.

| Control for the regulation limiting on the regulation of the regulation of the regilation of the regulation of the regulation of the | FORMULARZ REJESTRACYJNY                                                                                                    |              |
|----------------------------------------------------------------------------------------------------|----------------------------------------------------------------------------------------------------|--------------|
|                                                                                                    | Our carditoris     Zalkar provi       Cherner     Carditar provi       Cherner     Carditar providence       Cherner     Carditar providence       Cher     Carditar provid | (Q ) <u></u> |

#### Dopisanie się lub rezygnacja z newslettera

Istnieje możliwość późniejszego zapisania się do listy subskrybentów po rejestracji, za pomocą sekcji **Moje konto>Ustawienia konta**.

Istnieje możliwość wypisania się z listy subskrybentów i tym samym rezygnacji z otrzymywania newslettera w sekcji Moje konto>Ustawienia konta.

| MOJE KONTO                                                                  |                                                                                                    |   |
|-----------------------------------------------------------------------------|----------------------------------------------------------------------------------------------------|---|
|                                                                             | Dane użytkownika<br>Narea użytkownika<br>Radz doraty<br>Pudwe postrzutkow                                          |   |
| Rankingi<br>Ustawiania konta<br>Dodaj artykori<br>Moje artykori<br>Subkonta | Abstanta bala                                                                                                    |   |
| kontalit z administratorem<br>Moje konferencje<br>Zapisz się na konferencję | Prestrementals<br>Prestrementals<br>Cryward and zgade na oddrymywardie reensletters drogg mulliong?<br># Mac © Sak |   |
|                                                                             | Zapitz                                                                                                    | ٩ |

e-MSI Sp. z o.o. ul. Stablewskiego 47 60-213 Poznań tel. +48 61 624 77 99 fax: +48 61 624 77 44 e-mail: biuro@e-msi.pl, www. e-msi.pl

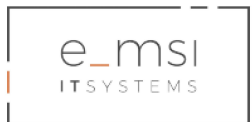

# 6. Niebieska Szkółka

Dział Niebieska Szkółka zawiera następujące elementy: Biblioteczka Sierżanta Pyrka (zawiera m.in. Elementarz Sierżanta Pyrka, Newsletter, pliki do pobrania), Czy wiesz, że, Plan lekcji.

Aby przejść do działu, należy kliknąć **Niebieska Szkółka** w górnym pasku menu lub na ikonę Niebieskiej Szkółki na stronie głównej portalu.

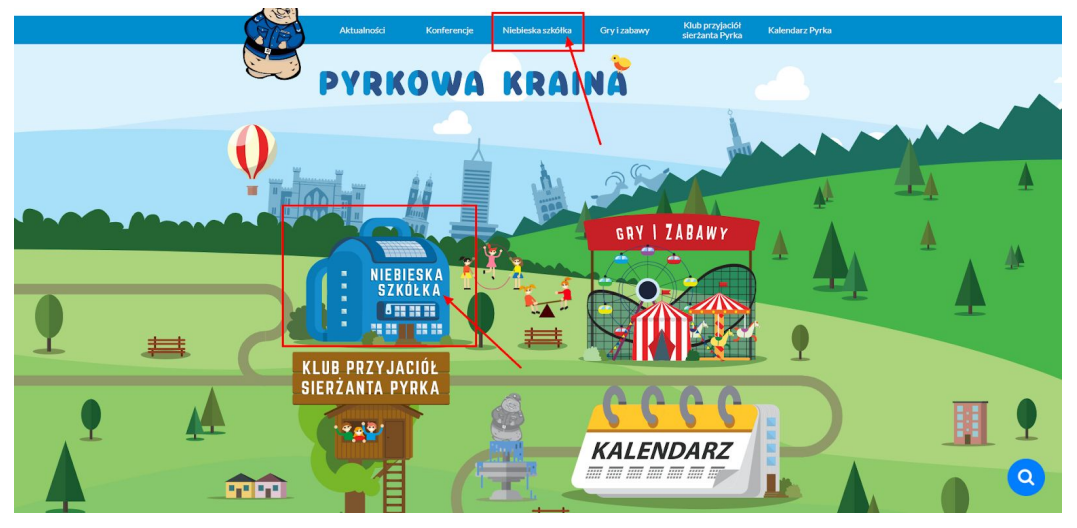

Po wejściu w stronę Niebieskiej Szkółki użytkownik ma możliwość wejścia i korzystania z jednej z trzech podstron Niebieskiej Szkółki: Biblioteczka Sierżanta Pyrka, Czy wiesz, że oraz Plan lekcji.

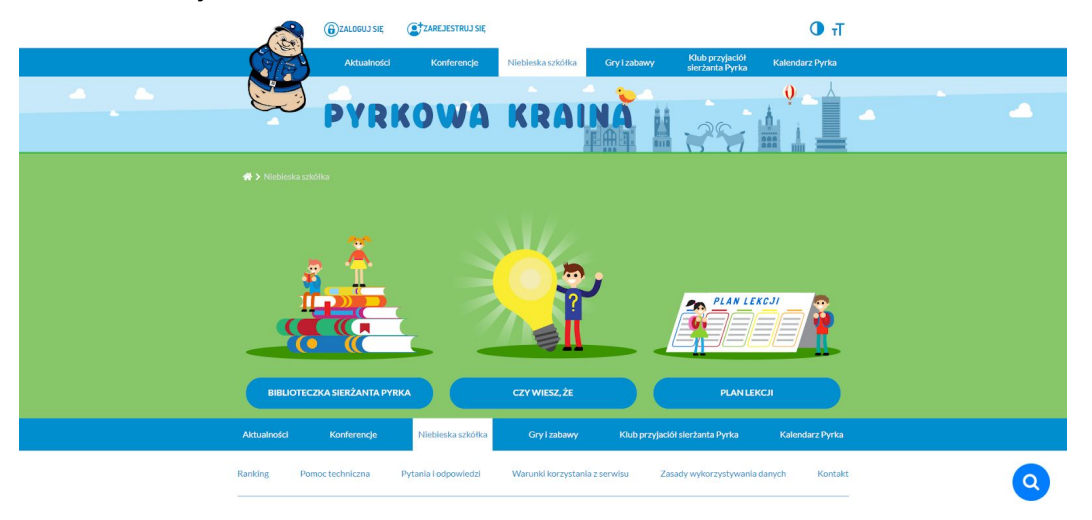

e-MSI Sp. z o.o. ul. Stablewskiego 47 60-213 Poznań tel. +48 61 624 77 99 fax: +48 61 624 77 44 e-mail: biuro@e-msi.pl, www. e-msi.pl

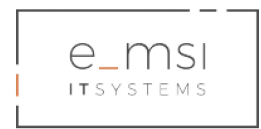

## Biblioteczka Sierżanta Pyrka

Dział zawiera pliki umieszczane przez użytkowników typu Redaktor, Administrator lub inny użytkownik serwisu (po wcześniejszym zatwierdzeniu przez administratora serwisu) celem pobrania ich przez użytkowników portalu.

Pliki można wyszukiwać poprzez filtrowanie kategorii, sortowanie i wyszukiwanie plików.

| BIBLIOTECZKA SIERŻANTA PYRKA                                                                                                    | BIBLIOTECZKA SIERŻANTA PYRKA                                                                                                    |
|----------------------------------------------------------------------------------------------------|----------------------------------------------------------------------------------------------------|
| Kategorie El<br>Kategorie Islamet consecteur<br>Lest<br>audrasoftastf Islamet consecteur                                                                                                    | Kregerie       COLUMNT         Lest       Image: Strength and Strength and Strength an                                                                            |
| test<br>asdfasdfasdf                                                                                                    | Lest     addrasoffactif       addrasoffactif     Image: Section of the section of the section of th                                                          |
| adipisking elit, set do ekumot tempor<br>incididunt ut labore<br>casta espei                                                                                                    | Test Test                                                                                                    |
| Test         Test         Test <th< td=""><td>adpisitione at a serie cuase cuase a serie cuase cuase a serie cuase a serie cuase a s</td></th<> | adpisitione at a serie cuase cuase a serie cuase cuase a serie cuase a serie cuase a s |

Dział pracuje korzystając z modułu Manager plików, obsługiwanego przez administrację serwisu.

#### Czy wiesz, że

Dział wyświetla wyselekcjonowane do niego artykuły.

|    | GZALOGUJ SIĘ                                 | ZAREJESTRUJ SIĘ                                                                 |                                                                                                 | Тт 🛈                     |   |
|----|----------------------------------------------|---------------------------------------------------------------------------------|-------------------------------------------------------------------------------------------------|--------------------------|---|
|    | Aktualności                                  | Konferencje Niebieska szkółk                                                    | Gry i zabawy Klub przyjaciół<br>sierżanta Pyrka                                                 | Kalendarz Pyrka          |   |
|    | PYR PYR                                      | KOWA KRA                                                                        |                                                                                                 |                          |   |
|    |                                              |                                                                                 |                                                                                                 |                          |   |
|    | CZY WIESZ, ŻE                                |                                                                                 |                                                                                                 |                          |   |
|    | Test<br>Lorem ip:<br>adipisicir<br>incididun | rum dolor sit amet, consectetur<br>g elit, sed do eiusmod tempor<br>t ut labore | Test<br>Lorem ipsum dolor sit amet. •<br>adipisicing elit, sed do elusm<br>incididunt ut labore | consectetur<br>od tempor |   |
|    |                                              | CZYCIA) WERCH                                                                   |                                                                                                 | chtig więcej             |   |
|    |                                              |                                                                                 |                                                                                                 |                          |   |
| A  | Aktualności Konferencje                      | Niebieska szkółka Gry i zabaw                                                   | y Klub przyjaciół sierżanta Pyrka                                                               | Kalendarz Pyrka          |   |
| Ra | anking Pomoc techniczna                      | Pytania i odpowiedzi Warunki korzys                                             | ania z serwisu Zasady wykorzystywania d                                                         | anych Kontakt            | Q |

e-MSI Sp. z o.o. ul. Stablewskiego 47 60-213 Poznań tel. +48 61 624 77 99 fax: +48 61 624 77 44 e-mail: biuro@e-msi.pl, www. e-msi.pl

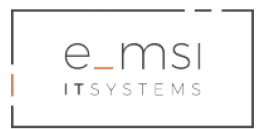

### Plan lekcji

Moduł umożliwia stworzenie przez zalogowanego użytkownika portalu tygodniowego planu lekcji, z podziałem na poszczególne dni i godziny.

Aby utworzyć plan lekcji, należy przejść do sekcji Plan Lekcji na stronie serwisu, w dziale Niebieska Szkółka. W zakładce odpowiedniego dnia tygodnia należy kliknąć niebieski przycisk **Dodaj zajęcia**.

| Czes                                          | ć, (                  |                                | C                                                      | Т Т     |
|-----------------------------------------------|-----------------------|--------------------------------|--------------------------------------------------------|---------|
| Aktus                                         | iności Konferencje    | Niebieska szkółka Gry i zabawy | Klub przyjaciół Kalendarz<br>sierżanta Pyrka Kalendarz | Pyrka   |
| PY PY                                         | RKOWA                 | KRAINA                         | ↓ <b>3</b> ~5~ ↓ ↓                                     |         |
| 🖷 > Niebieska szkółka > Stwórz                | plan lekcji           |                                |                                                        |         |
| STWÓRZ PLAN LI                                | ekcji                 |                                |                                                        |         |
| Poniedziałek Wtorek<br>Zajęcia w poniedziałek | Środa Czwartek Plątek |                                |                                                        |         |
| Dane                                          |                       | Wygiąd                         | DODAJ ZAJĘCIA                                          |         |
| ZAPISZ PLAN LEKCJI                            |                       |                                |                                                        |         |
|                                               |                       |                                |                                                        |         |
| Aktualności Konferen                          | cje Niebieska szkółka | Gry i zabawy Klub przy         | jaciół sierżanta Pyrka Kalendar                        | z Pyrka |

Otworzy się moduł dodawania zajęć do planu. Należy uzupełnić dostępne pola: Przedmiot, Zakres czasowy (Od, Do), Salę, Prowadzącego.

|                                                                                                    | Cześć, majazal                          |                                                                                                    | Tr O                                               |   |
|----------------------------------------------------------------------------------------------------|-----------------------------------------|----------------------------------------------------------------------------------------------------|----------------------------------------------------|---|
|                                                                                                    | Aktualności Konferencje                 | Niebieska szkółka Gry I zabawy                                                                         | Klub przyjaciół Kalendarz Pyrka<br>sierżanta Pyrka |   |
|                                                                                                    | PYRKOWA                                 | KRAINA                                                                                                 | 28 4                                               |   |
| 😭 🕨 Niebieska szkół                                                                                     |                                         |                                                                                                    |                                                    |   |
| STWÓRZ F                                                                                                | LAN LEKCJI                              |                                                                                                    |                                                    |   |
| Posteditatik<br>Zeciel we prodeti<br>Dane<br>Precision<br>Od<br>Do<br>Sala<br>Sala<br>Proventar<br>Sala | Whorek Srods Coxertek Pietek<br>tet<br> | Wygląd<br>Koler pola<br>Zęcka w tła<br>Wydłarz pilk No wytrano głiłu<br>Koler tokatu<br>w wiesze rocow |                                                    |   |
|                                                                                                    |                                         |                                                                                                    | DODAJ ZAJĘCIA                                      |   |
| ZAPISZ PLANI                                                                                            | ЕКСЛ                                    |                                                                                                    |                                                    |   |
|                                                                                                    |                                         |                                                                                                    |                                                    | • |
| Aktualności                                                                                             | Konferencje Niebieska szkólka           | Gry i zabawy Klub przyjaciół s                                                                         | ierżanta Pyrka Kalendarz Pyrka                     |   |

e-MSI Sp. z o.o. ul. Stablewskiego 47 60-213 Poznań tel. +48 61 624 77 99 fax: +48 61 624 77 44 e-mail: biuro@e-msi.pl, www. e-msi.pl

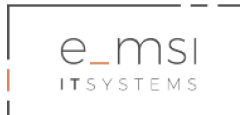

Można oznaczyć zajęcia jako ważne, klikając w checkbox Oznacz jako ważne.

| Zajęcia w poniedziałek                            |
|---------------------------------------------------|
| Dare<br>Frankist<br>Od<br>Do<br>Son<br>Fromotogry |

Istnieje możliwość konfiguracji **wyglądu planu lekcji** poprzez wybór koloru pola i tekstu. Można edytować tematy graficzne planu lekcji poprzez wstawienie zdjęcia w tle.

| z | Yoniedziałek Wtorek Środa Czwartek Plątek<br>jęcia w poniedziałek                                     |                                                                                                    |  |
|---|----------------------------------------------------------------------------------------------------|----------------------------------------------------------------------------------------------------|--|
|   | Dane Pradmine Od Od Suia Suia Procentary Ormer_plane solution Dome Dome Dome Dome Dome Dome Dome Dome | Wyględ       Koler pola       www.cz.sc.co.       Mick w fla       (Wyłkiezzalki, Nie wykraw pilku)       Koler tokału       (Wywcz.sc.co.) |  |

Po uzupełnieniu wszystkich informacji i ustawieniu zmiennych dotyczących wyglądu należy kliknąć niebieski przycisk **Dodaj zajęcia**.

| Poniedziałek Wtorek Środa Czwartek Pią<br>Zajęcia w poniedziałek | abek                                                                                                    |
|------------------------------------------------------------------|----------------------------------------------------------------------------------------------------|
| Dane                                                             | Wygląd                                                                                                    |
| Provide<br>Od<br>De<br>Sala<br>Providegy                         | Kolor pik       WHIRE 2000       Zigsie with       Withingzith, With replaces offlow       Kaiser indust       Constraintials |
| Oznacz jako wożne                                                |                                                                                                    |

e-MSI Sp. z o.o. ul. Stablewskiego 47 60-213 Poznań tel. +48 61 624 77 99 fax: +48 61 624 77 44 e-mail: biuro@e-msi.pl, www. e-msi.pl

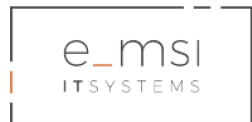

Po kliknięciu otworzy się sekcja kreacji kolejnych zajęć. Po uzupełnieniu wszystkich informacji i ustawieniu zmiennych dotyczących wyglądu należy kliknąć niebieski przycisk **Dodaj zajęcia** a następnie kolejny niebieski przycisk - **Zapisz plan lekcji**, aby zakończyć dodawanie zajęć na dany dzień.

| PYRK(                          | WA KRAINA                       | - |
|--------------------------------|---------------------------------|---|
|                                |                                 |   |
| PLAN LEKCJI – EDYCJA           |                                 |   |
|                                |                                 |   |
| Ponledziałek Wtorek Sroda Czwa | tek Piątek                      |   |
| Zalpcla w poniedziałek<br>Dane | Wwited                          |   |
| Provinior                      | Kolor nola                      |   |
| Matematyka                     | WYBERZ XOLOR                    |   |
| Od                             | Zdjęcie w tie                   |   |
| (800                           | Wybierz plik, Nie wybrano pliku |   |
| Do<br>(R45                     | Kolor tvista                    |   |
| 1<br>Sala                      | WARRENOLDE                      |   |
| (1                             |                                 |   |
| Provadzący                     |                                 |   |
| Ornasz lako wałne              |                                 |   |
| 🖂 Walne                        |                                 |   |
| Przedmiot                      | Kolor pola                      |   |
| Fizyka                         | WARREN WORK                     |   |
| Od (PSD)                       | Zdjęckwith                      |   |
| Do                             | Wybłecz piłk Nie wybrzno piłku  |   |
| (235                           | Kolor tekstu                    |   |
| Salu                           | WYBERZ KOLOR                    |   |
| Get Dependinger                |                                 |   |
| Novak                          |                                 |   |
| Oznacz jako waźne              |                                 |   |
| S Wabe                         |                                 |   |
|                                | DODAJ ZAJĘCIA                   |   |
|                                |                                 |   |

Gotowy plan lekcji można edytować poprzez kliknięcie na znajdujący się pod planem niebieskiego przycisku **Edytuj**.

| PLAN LE     | KCJI            |                   |             |                                 |                 |
|-------------|-----------------|-------------------|-------------|---------------------------------|-----------------|
| Godzina     | Poniedziałek    | Wtorek            | Środa       | Czwartek                        | Plątek          |
| 8:00 Mat    | ematyka<br>ka 1 | landr politi      | Biologia    |                                 |                 |
| 10:00       |                 | 242 ye portage    |             | Historia                        |                 |
| • 11:00     |                 |                   |             |                                 |                 |
| 12:00       |                 |                   |             |                                 |                 |
| 14:00       |                 |                   |             |                                 |                 |
| 15:00       |                 |                   |             |                                 |                 |
|             |                 |                   |             |                                 |                 |
| EDYTUJ      | 1               |                   | POBIERZ PDF |                                 | DRUKUJ          |
| -           |                 |                   |             |                                 |                 |
| Aktualności | Konferencje     | Niebieska szkółka | Gryizabawy  | Klub przyjaciół sierżanta Pyrka | Kalendarz Pyrka |

e-MSI Sp. z o.o. ul. Stablewskiego 47 60-213 Poznań tel. +48 61 624 77 99 fax: +48 61 624 77 44 e-mail: biuro@e-msi.pl, www. e-msi.pl

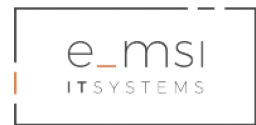

Plan lekcji można udostępnić poprzez wysłanie go na wskazany adres e-mail użytkownika lub wysłanie go na profile społecznościowe użytkownika.

### (uzupełnić screen jak będzie działało)

Możliwe jest zapisanie planu lekcji w formacie PDF oraz wydrukowanie planu lekcji. Aby pobrać plik PDF z planem lekcji należy kliknąć znajdujący się pod planem niebieski przycisk **Pobierz PDF**.

Aby wydrukować plan lekcji należy kliknąć znajdujący się pod planem niebieski przycisk **Drukuj**.

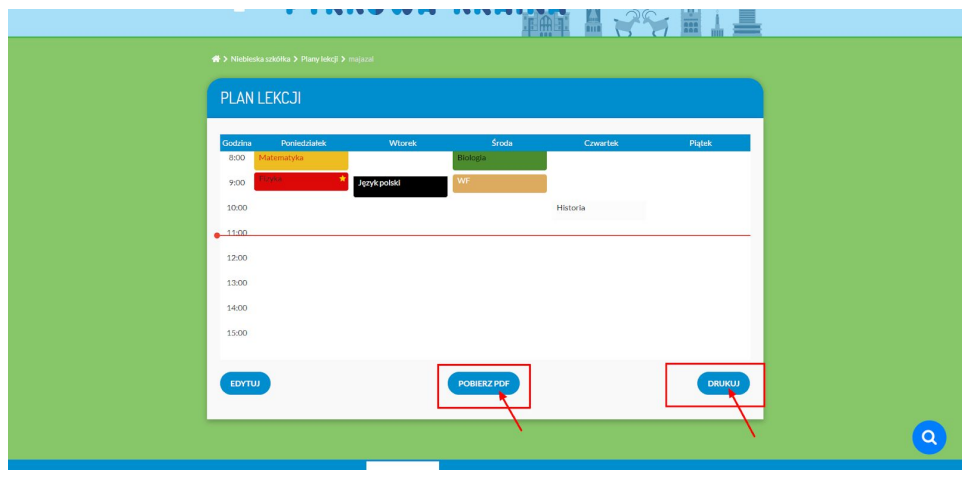

e-MSI Sp. z o.o. ul. Stablewskiego 47 60-213 Poznań tel. +48 61 624 77 99 fax: +48 61 624 77 44 e-mail: biuro@e-msi.pl, www. e-msi.pl

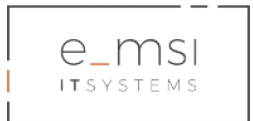

# 7. Gry i zabawy

Dział Gry i zabawy składa się z gier i quizów. Użytkownicy zdobywają w nich punkty, które liczone są do Rankingu użytkowników.

Aby przejść do działu, należy kliknąć Gry i zabawy w górnym pasku menu lub na ikonę Gier i zabaw na stronie głównej portalu.

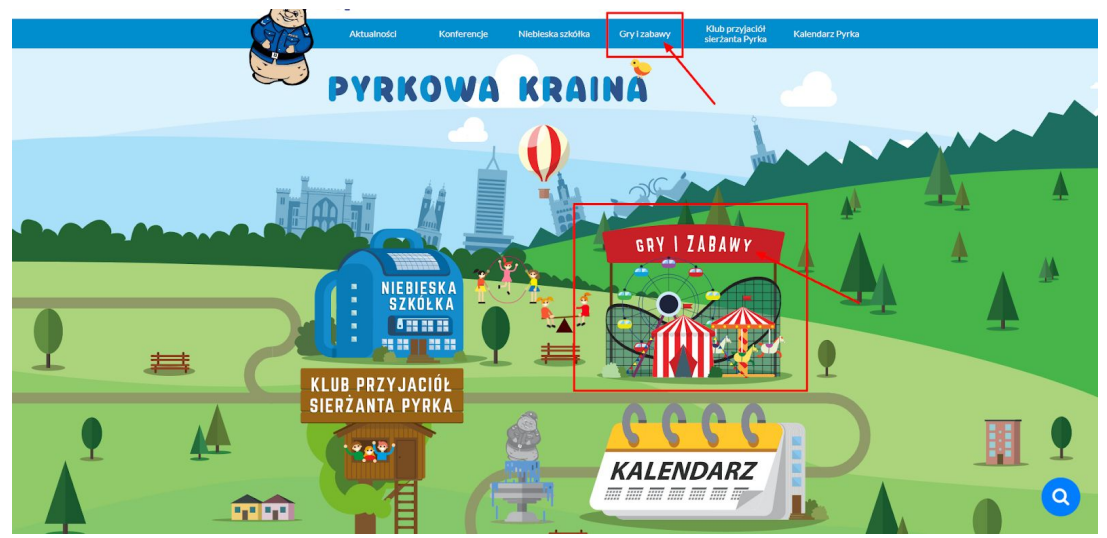

Po wejściu w stronę użytkownik ma możliwość wejścia i korzystania z jednej z trzech podstron działu Gry i zabawy: Gry, Quizy, Ranking.

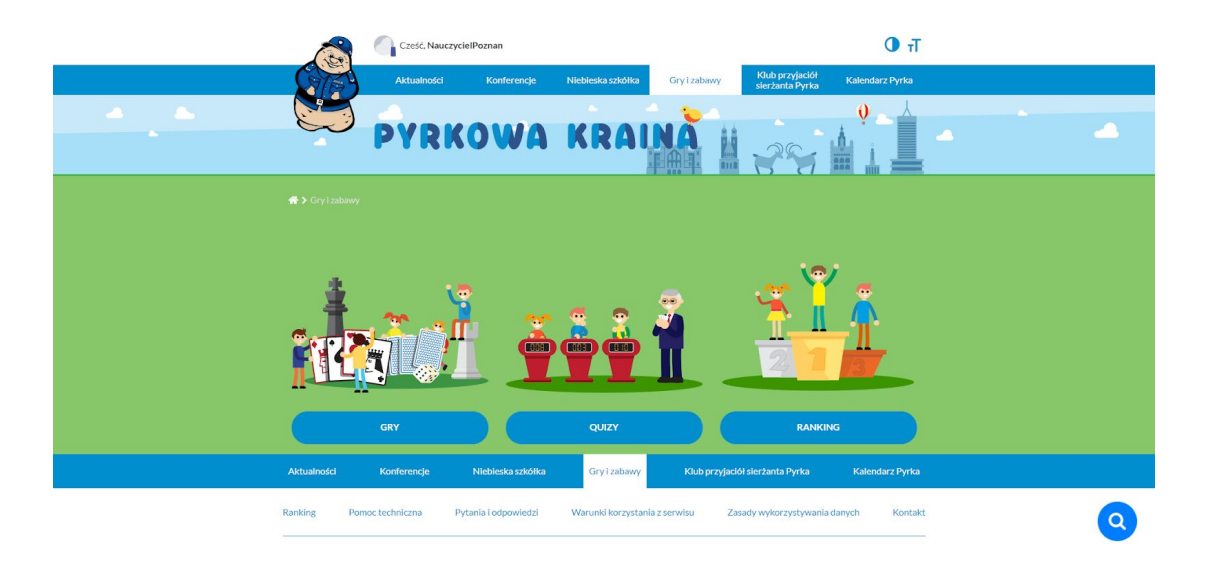

e-MSI Sp. z o.o. ul. Stablewskiego 47 60-213 Poznań tel. +48 61 624 77 99 fax: +48 61 624 77 44 e-mail: biuro@e-msi.pl, www. e-msi.pl

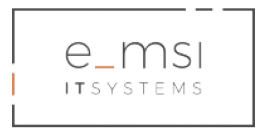

## Gry

w serwisie znajduje się wykaz gier w postaci galerii ikon gier. Moduł pozwala na wyświetlanie gier z podziałem na kategorie, filtrowanie gier pod uwzględnieniem zmiennych takich jak kategoria, ocena, poziom trudności i data dodania.

| S.C.                    | Cześć, NauczycielPoznan                                                                                               | Tr O                                                                                                    |   |
|-------------------------|----------------------------------------------------------------------------------------------------|----------------------------------------------------------------------------------------------------|---|
|                         | Aktualności Konferencje Niebieska                                                                                     | szkółka Gry i zabawy Klub przyjaciół Kalendarz Pyrka                                                           |   |
|                         | <sup>5</sup> PYRKOWA KR                                                                                               |                                                                                                    | - |
| 👫 🗦 Gryiz               |                                                                                                    |                                                                                                    |   |
| GRY                     |                                                                                                    |                                                                                                    |   |
| Kategorie a<br>Kategori | e gler • CODAJ FILTR Filtroj według ocen: Wszystkie P                                                                 | wzion trudności Data dedania III<br>wszystkie • Od najstarszych •                                              |   |
| 1                       | Gra w pamięć<br>Gra polega na odnajdywaniu par dwóch<br>takich samych znaków drogowych. Na<br>planszy znajduje się 16 | Rowerowy patrol<br>Patroloj ulice miasta na rowerzel Za<br>pomce, gała ub strzałek poruszaj się po<br>ulicy L. |   |
|                         | Poziom trudności: łatwy<br>3,50 na 5) costaj więcej                                                                   | Pozion trudności: średni<br>2,00 na 5) costaj więcej                                                           |   |
|                         | agraj w Gra w pamięć                                                                                                  | Dagraj w Rowerowy patrol                                                                                       | ٩ |

Wykaz gier wyświetla się w formie listy. Kliknięcie w miniaturkę powoduje przekierowanie do gry i jej uruchomienie.

Gry w serwisie Pyrek.pl:

 Gra w pamięć - Gra polega na odnajdywaniu par dwóch takich samych znaków drogowych. Na planszy znajduje się 16 pól z odwróconymi kartami do gry w memory. Pod spodem na kartach znajduje się 8 par grafik ze znakami drogowymi. Użytkownik musi klikać na pola, aby odwrócić karty i zobaczyć ukryte pod spodem znaki drogowe. Gracz może odsłonić dwie karty jednocześnie. Musi zapamiętać gdzie znajdują się takie same znaki i jak najszybciej dopasować je w pary.

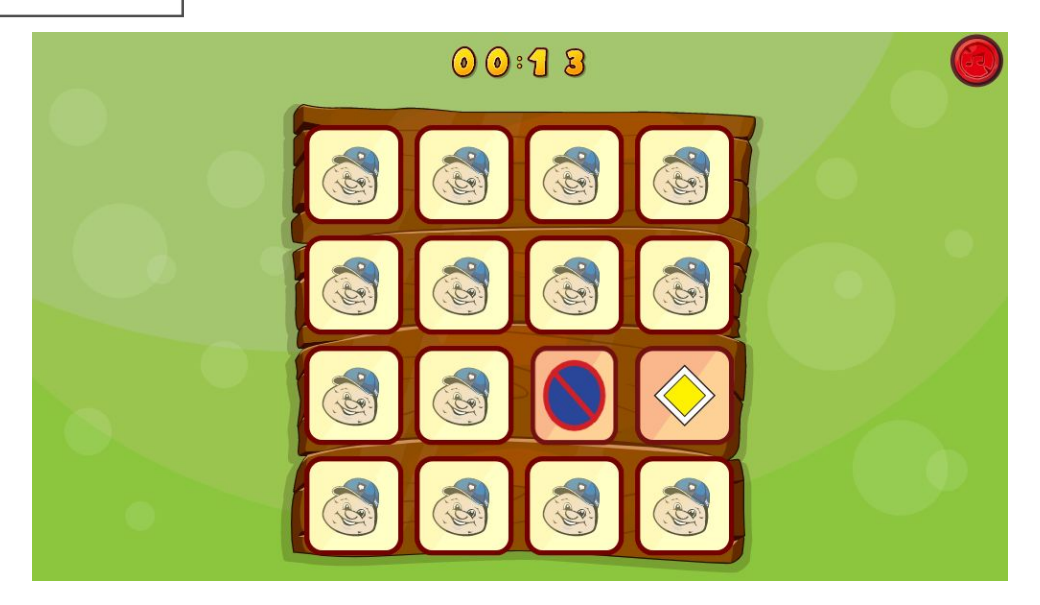

 Rowerowy patrol - Gra zręcznościowa polegająca na wcieleniu się w postać Sierżanta Pyrka i patrolowaniu ulic miasta na policyjnym rowerze. Użytkownik za pomocą strzałek lub palca (w zależności od urządzenia, na którym gra), porusza się po planszy - ulicy i łapie złoczyńców, aby zyskać punkty. Gra kończy się, gdy postać zderzy się z głazem.

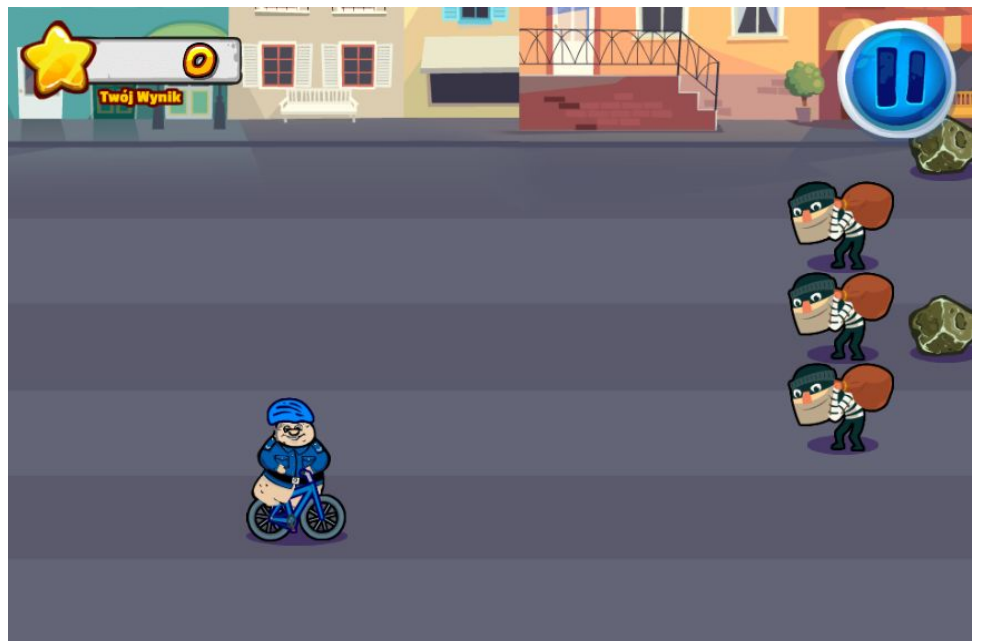

 Zażarty pościg - Gra z kategorii akcja, polegająca na kierowaniu jadącym po pięciopasmowej jezdni samochodem policyjnym i omijaniu aut jadących po różnych pasmach jezdni. Punkty w grze są naliczane z pomyślne omijanie innych samochodów. Gra kończy się w momencie nieudanego omijania i zderzenia wozu policyjnego z innym autem.

e-MSI Sp. z o.o. ul. Stablewskiego 47 60-213 Poznań tel. +48 61 624 77 99 fax: +48 61 624 77 44 e-mail: biuro@e-msi.pl, www. e-msi.pl

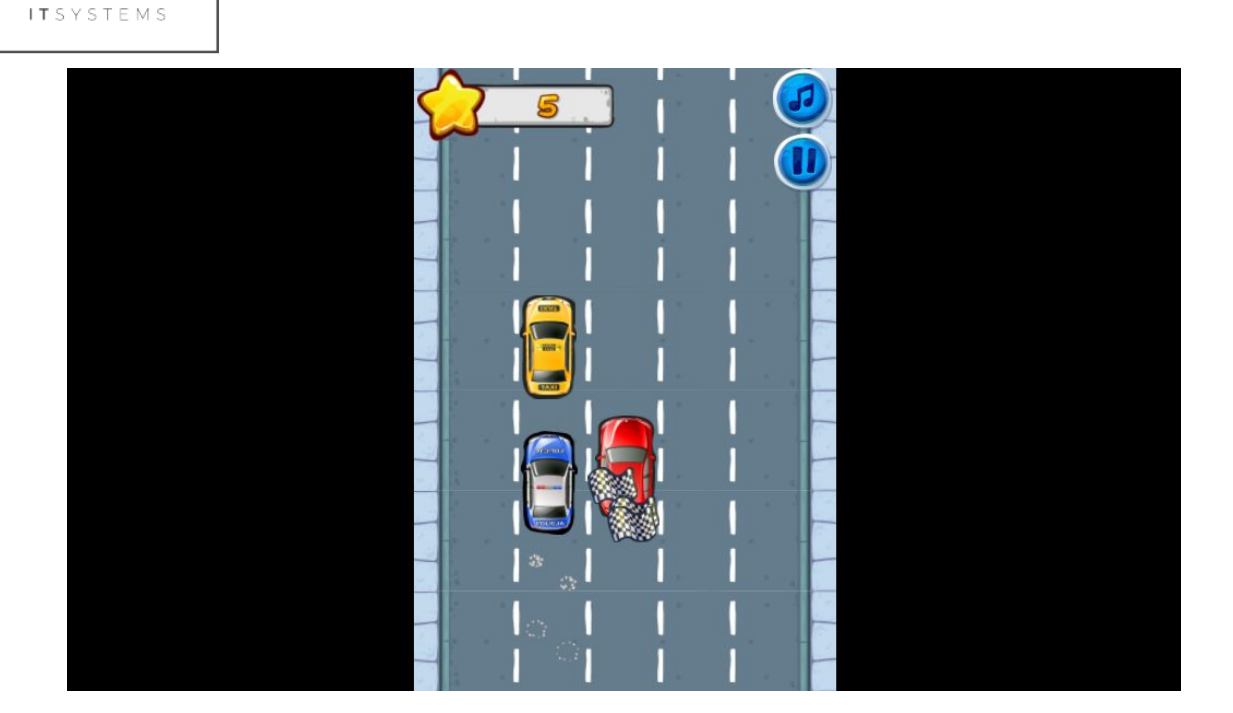

4. Zagubione koziołki - Gra zręcznościowa polegająca na przeskakiwaniu postacią Sierżanta Pyrka pomiędzy trzema torami, odbijając się od drewnianych belek lub baldachimów. Podczas przeskakiwania gracz musi zbierać znajdujące się na belkach koziołki. Gracz musi uważać i omijać zlatujące z góry planszy kamienie. Gra kończy się w momencie, gdy na postać Sierżanta Pyrka spadnie kamień.

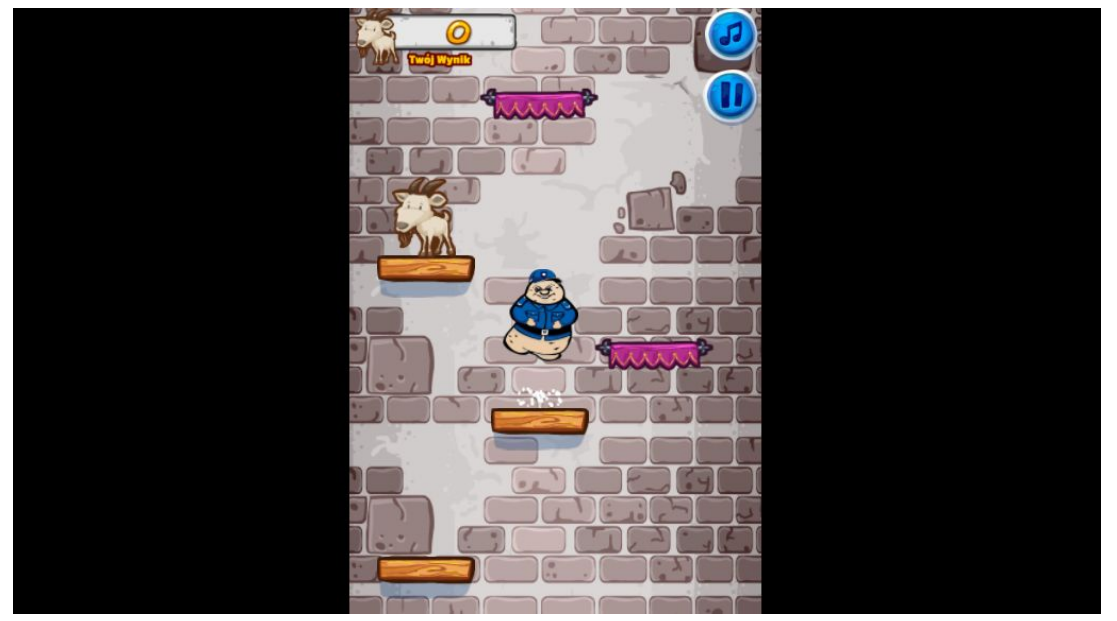

5. Piłki - Gra polega na łączeniu piłek tego samego rodzaju w jak najdłuższe łańcuchy. Za każdy ułożony łańcuch użytkownik zyskuje punkty. Gracz ma na starcie 23 możliwe próby, a za każdy łańcuch składający się z czterech lub więcej piłek, zyskuje dodatkowe kolejki. Gra kończy się, gdy gracz wykorzysta wszystkie próby.

e-MSI Sp. z o.o. ul. Stablewskiego 47 60-213 Poznań

e\_msi

tel. +48 61 624 77 99 fax: +48 61 624 77 44 e-mail: biuro@e-msi.pl, www. e-msi.pl

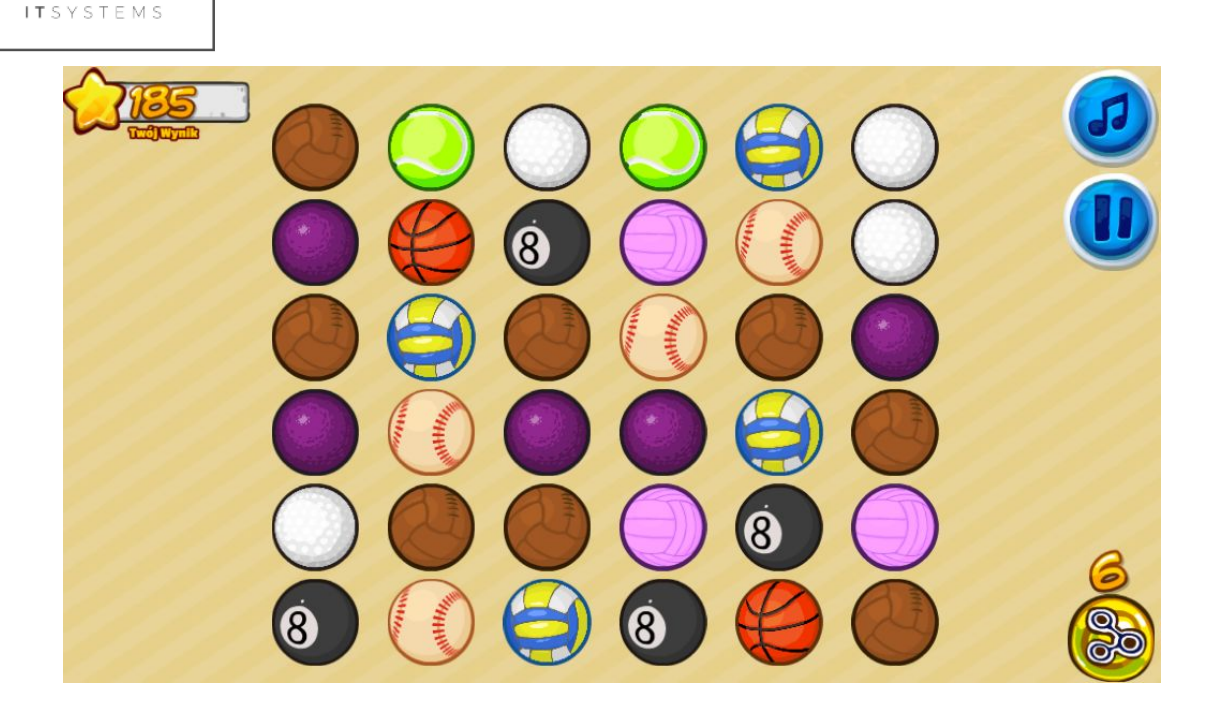

6. Sierżant Pyrek szuka śladów - Gra zręcznościowa polegająca na szukaniu na planszy śladów prowadzących do ujęcia przestępców, poruszając się postacią Sierżanta Pyrka. Gracz musi zbierać lupki, aby po zebraniu wszystkich przejść do następnej planszy, czyli kolejnego poziomu gry. Użytkownik musi omijać biegających po planszy przestępców, kruki i inne przeszkody - gdy wpadną na postać Sierżanta Pyrka, gra się kończy.

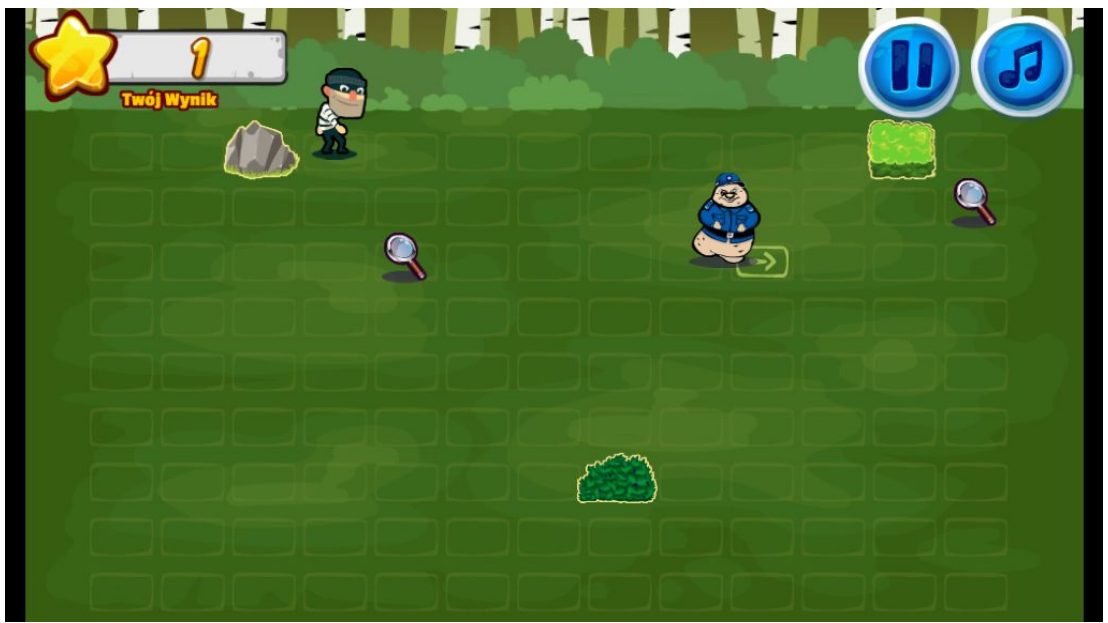

7. **Keczupowy napad** - Gra polega na celowaniu do złoczyńców trzymających prawidłowy wynik działań matematycznych. Gracz musi trafić do wszystkich, zanim dolecą do dołu planszy. Za wcelowanie w odpowiedni wynik, naliczane są punkty.

e-MSI Sp. z o.o. ul. Stablewskiego 47 60-213 Poznań

e\_msi

tel. +48 61 624 77 99 fax: +48 61 624 77 44 e-mail: biuro@e-msi.pl, www. e-msi.pl

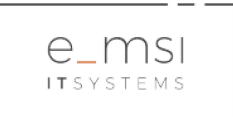

Złodzieje próbują rozproszyć Sierżanta celując w niego keczupem - należy zestrzelić keczupową pułapkę. Gra kończy się, gdy złoczyńcy dotrą do dołu planszy zanim gracz trafi we wszystkie prawidłowe wyniki działań lub gdy postać gracza zostanie trafiona keczupem.

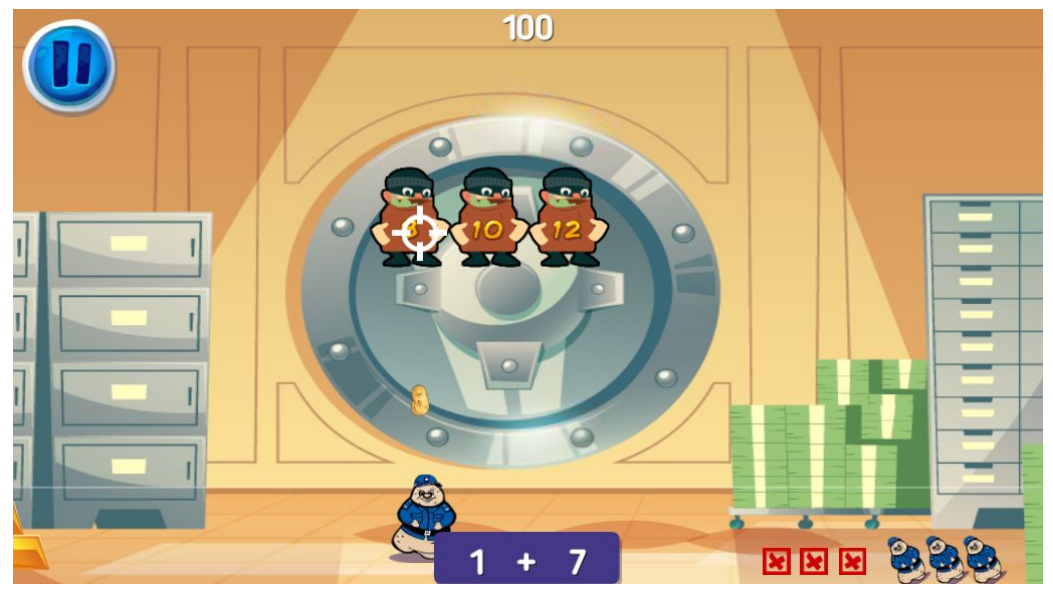

8. Helikopterowy patrol - Gra typu akcja polegająca na patrolowaniu miasta policyjnym helikopterem. Za pomocą klawisza spacji lub klikając na lewą stronę ekranu smartfona gracz musi zrzucać pułapki na przestępców i tym samym gromadzić punkty. Dodatkowo gracz musi poruszać się po przestrzeni planszy i unikać przeszkód oraz uzupełniać energię zbierając paczki z chipsami. Gra kończy się, gdy gracz straci energię lub wpadnie w pułapkę.

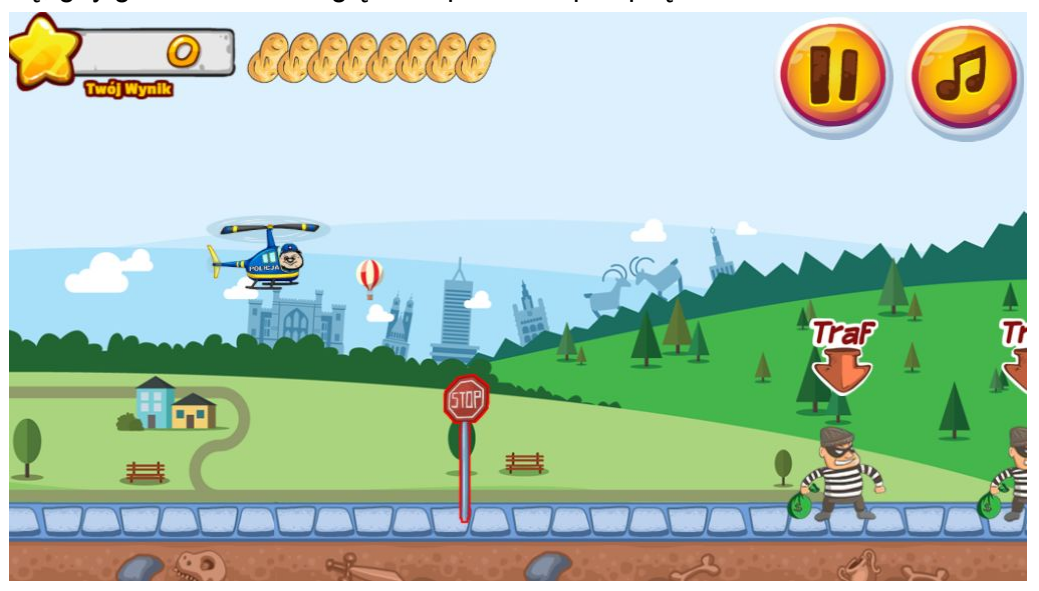

e-MSI Sp. z o.o. ul. Stablewskiego 47 60-213 Poznań tel. +48 61 624 77 99 fax: +48 61 624 77 44 e-mail: biuro@e-msi.pl, www. e-msi.pl

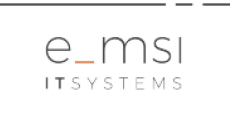

9. Kolorowanka - Gra polega na wyborze sytuacyjnego obrazka do poklorowania. Gracz ma możliwość wyboru kolorów i zapełnienia obrazka wybranymi kolorami. Możliwy jest wybór pędzla, eksport obrazka z serwisu na urządzenie oraz wydruk pokolorowanego obrazka. Za pokolorowany obrazek zalogowany gracz może otrzymać punkty tylko raz w ciągu 24 godzin.

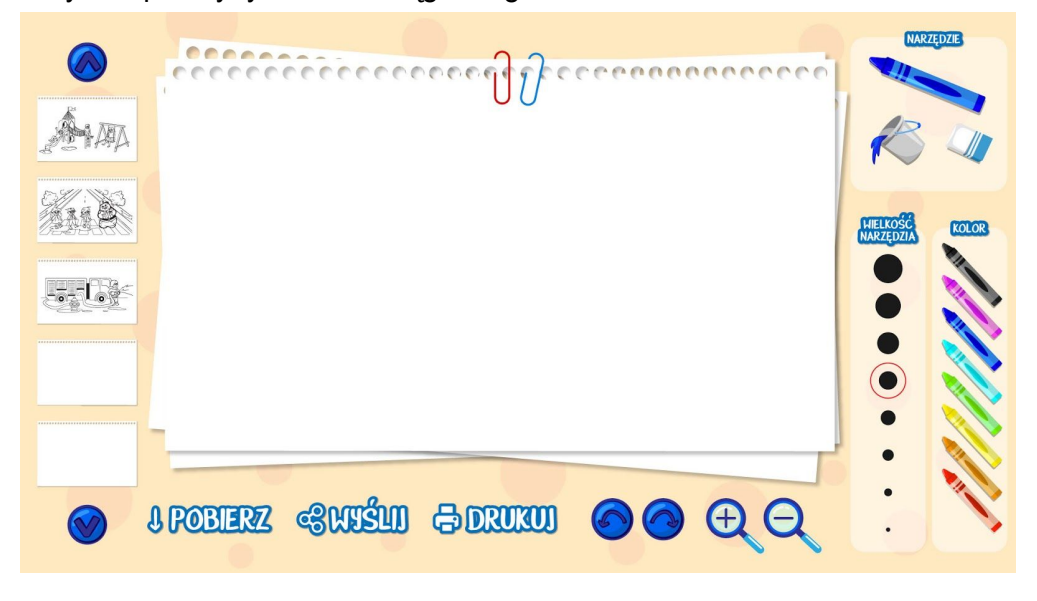

10. **Ubieranka** - Gra polega na ubieraniu postaci za pomocą predefiniowanych warstw ubiory z wykorzystanie metody drag&drop. Elementy garderoby w grze związane są z grupami zawodowymi takimi jak strażak, policjant. Gracz otrzymuje punkty za poprawne ubranie postaci w komplet ubrań z tej samej kategorii. Możliwe jest udostępnienie stworzonej postaci poprzez wysłanie jej obrazu na wskazany adres e-mail użytkownika, zapisywanie obrazu stworzonej postaci i drukowanie go.

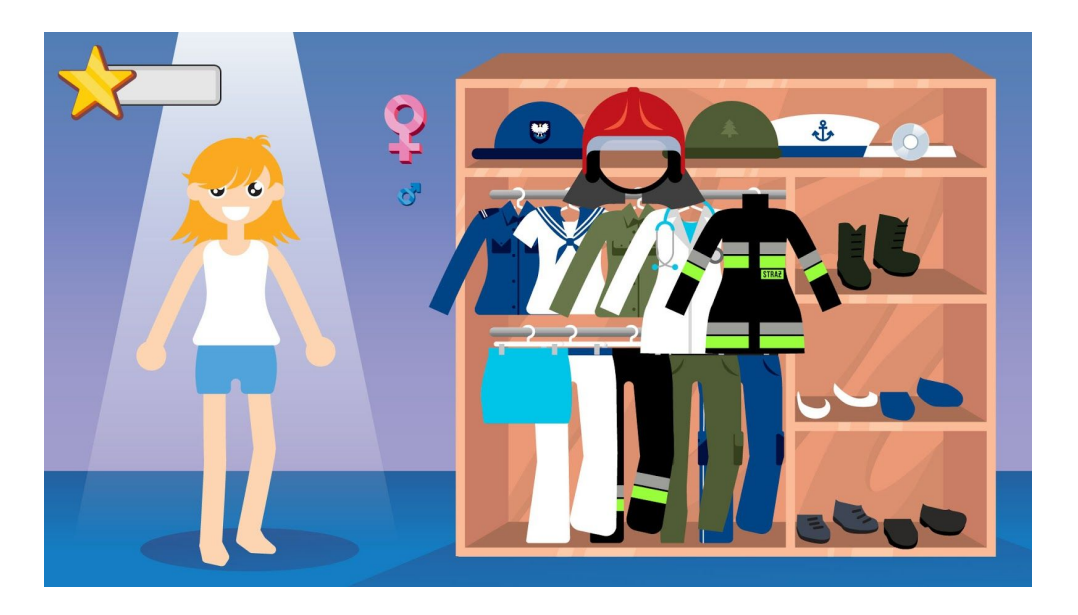

e-MSI Sp. z o.o. ul. Stablewskiego 47 60-213 Poznań tel. +48 61 624 77 99 fax: +48 61 624 77 44 e-mail: biuro@e-msi.pl, www. e-msi.pl

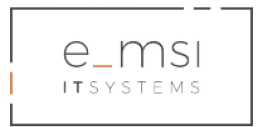

## Quizy

Portal posiada dział z quizami oraz umożliwia tworzenie quizów dostosowanych do tematyki i odbiorców strony.

Każdy quiz umożliwia tworzenie dowolnej liczby pytań. Pytania i odpowiedzi prezentowane są jako pojedynczy ślad. Po wybraniu odpowiedzi użytkownik otrzymuje informacje o tym, czy jego odpowiedź była poprawna, jeżeli odpowiedź była błędna otrzymuje informacje o poprawnej odpowiedzi. Jednocześnie uaktywnia się przycisk kierujący do następnego pytania. Ponadto użytkownik otrzymuje informacje w formie wyskakującego okna, zawierającego definicje przedmiotu pytania. Slajd z pytaniem i odpowiedziami musi prezentować następujące informacje: liczba pytań, pasek postępu, licznik czasu, pytanie, odpowiedzi.

#### Tworzenie quizów

Quizy na stronie mogą tworzyć zarejestrowani i zalogowani użytkownicy typu Nauczyciel, Dorosły, Redaktor/Policjant, Administrator.

Aby utworzyć quiz na stronie należy przejść do sekcji Quizy w podstronie Serwisu. Należy kliknąć przycisk **Dodaj Quiz**.

|             | Cześć,          |             |                   |              |                                    | Т, ①            |   |          |
|-------------|-----------------|-------------|-------------------|--------------|------------------------------------|-----------------|---|----------|
|             | Aktualności     | Konferencje | Niebieska szkółka | Gry i zabawy | Klub przyjaciół<br>sierżanta Pyrka | Kalendarz Pyrka |   |          |
|             | PYRK            | AWO         | KRAIN             |              | 29                                 | <b>♀</b> ↓ ↓    | • | -        |
| <b>#</b> >( |                 |             |                   |              |                                    |                 |   |          |
|             | JIZY            |             |                   |              |                                    | Dodaj quiz      |   |          |
|             | quiz            |             |                   |              |                                    |                 |   |          |
| -           | T<br>A          |             |                   |              |                                    |                 |   |          |
|             | Poznajemy znaki |             |                   |              |                                    |                 |   | <b>Q</b> |

W stronie kreacji **Pytania** uzupełniamy: treść pytania, odpowiedzi, kategorię, punkty za odpowiedź, opcjonalnie: obrazy, podpowiedzi, wyjaśnienia, teksty dla dobrej i złej odpowiedzi. Celem zatwierdzenia pytania i dodania go do systemu należy kliknąć **Zachowaj pytanie**.

e-MSI Sp. z o.o. ul. Stablewskiego 47 60-213 Poznań tel. +48 61 624 77 99 fax: +48 61 624 77 44 e-mail: biuro@e-msi.pl, www. e-msi.pl

|                         | ТSI<br>Ем s            |       |               |
|-------------------------|------------------------|-------|---------------|
| 🚯 Log Out 🍪 Pyrek 🛡 0 - | c Dodaj 🖉 Edytujstronę |       |               |
| Pytanie Dodaj obraz     |                        |       |               |
| Akapit <b>•</b> B I     | 는 44 번 호 호 67 표 X 쿄 0  | Wizua | alny Tekstowy |
|                         |                        |       | _             |
|                         |                        |       |               |
| -                       |                        |       | A             |
| Rodzaj pytania          | Radio •                |       |               |
| Odpowiedzi 🕂            |                        |       |               |
| KOLEJNOŚĆ POPRAWNIE     | ODPOWIEDŹ              | OBRAZ | USUŃ          |
| <b>4</b> O              |                        | Dodaj | •             |
| + 0                     |                        | Dodai |               |
|                         |                        | Dodaj |               |
| <b>+</b> 0              |                        | Dodaj |               |

| 🛞 Log Out 🙆 Pyrek 🛡 0 🕂 Dodaj 🖉 Edytuj stronę<br>– Kolog Outor y Lotuce | Uncategorized •                                                       |
|-------------------------------------------------------------------------|-----------------------------------------------------------------------|
| Status pytania                                                          | Opublikowane     Nikopublikowane                                      |
| User answer explanation                                                 | Enabled     Disabled                                                  |
| Punkty za poprawną odpowiedź                                            | 0                                                                     |
| Punkty ujemne za błędną odpowiedź                                       | 0                                                                     |
| Podpowiedź do pytania                                                   | \$2 Dodg median<br>Abapit ★ B I II II II II II II II II II II II II   |
| Wyjsśnienie pytania                                                     | 92 Dodaj međum<br>Azapat → B J ⊟ ⊟ 44 분 호 분 d <sup>0</sup> 프 X 醴<br>→ |

| Tekst w przypadku złej odpowiedzi <sup>(tylko dla typu radio)</sup> | 🗛 Dodaj medium                 | Wizualny | Tekstowy |
|---------------------------------------------------------------------|--------------------------------|----------|----------|
|                                                                     | Akapit 🔹 B I 🗄 🗄 🖆 🖆 🖉 🗮 🗶 🧱 🎯 |          |          |
|                                                                     |                                |          |          |
|                                                                     |                                |          |          |
|                                                                     |                                |          |          |
|                                                                     |                                |          | 4        |
| Taket u przypadku dabraj odpowiadzi (tyko dla typu radio)           | Dissionation -                 |          |          |
| Texst w przypauku dobiej odpowiedzi                                 | -12 Dobaj medium               | Wizualny | Tekstowy |
|                                                                     | Akapit 🔹 B I 🗄 🗄 🌿 🗄 🖉 🧮 🗶 🧱 🔞 |          |          |
|                                                                     |                                |          |          |
|                                                                     |                                |          |          |
|                                                                     |                                |          |          |
|                                                                     |                                |          | 4        |
| Zachowaj pytanie Zastosuj pytanie                                   |                                |          |          |

W stronie kreacji Quizu uzupełniamy: obrazek quizu, tytuł quizu, opis, kategorię, status,

e-MSI Sp. z o.o. ul. Stablewskiego 47 60-213 Poznań tel. +48 61 624 77 99 fax: +48 61 624 77 44 e-mail: biuro@e-msi.pl, www. e-msi.pl

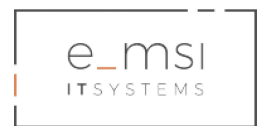

pytania, dodając z listy pytań.

| Dodaj Właściwości Zatłowaj quz Zastosuj quz  |                    |                           |                  |                    |           |  |                   |
|----------------------------------------------|--------------------|---------------------------|------------------|--------------------|-----------|--|-------------------|
| Ogólne Style Ustawienia<br>Ustawienia ogólne | Ustawienia wyników | Ograniczenie użytkowników | Dane użytkownika | E-mail, certyfikat | MailChimp |  |                   |
| Obrazek quizu Dodaj obraz                    | <b>5</b>           |                           |                  |                    |           |  |                   |
| Tytuł o                                      |                    |                           |                  |                    |           |  |                   |
| Opis 6<br>91 Dodaj medium<br>Akapit • B I 🗄  | ≡ 44 Ѐ ± ₫ 6       | P = X = 0                 |                  |                    |           |  | Wizualny Tekstowy |
|                                              |                    |                           |                  |                    |           |  |                   |
|                                              |                    |                           |                  |                    |           |  |                   |

| Kategoria quizu <mark>o</mark> | Uncategorized                                        |                     |       |       |     |
|--------------------------------|------------------------------------------------------|---------------------|-------|-------|-----|
| Status quizu o                 | <ul> <li>Opublikowane</li> <li>Nieopublik</li> </ul> | owane               |       |       |     |
| Pytania ╂ 🕚                    | Usuń Wybierz wszystkie                               |                     |       | 0 ite | ems |
| KOLEJNOŚĆ                      | PYTANIE                                              | RODZAJ              | ID    | USUŃ  |     |
|                                |                                                      | i Nie ma jeszcze py | tari. |       |     |
| Usan Wyberz wszyskie           |                                                      |                     |       |       |     |
| Zadrowaj quiz Zalitoluj quiz   |                                                      |                     |       |       |     |

#### Ranking użytkowników

Dział Ranking użytkowników umożliwia podsumowanie aktywności użytkowników poprzez zliczanie przyznawanych punktów i ich prezentację.

#### System punktowy użytkowników.

Moduł zapewnia użytkownikom zdobywanie i gromadzenie w sekcji Moje konto punktów za wykonanie określonych czynności w serwisie, takich jak: rejestracja konta, publikowanie artykułów, zapraszanie nowych użytkowników, dzielenie się artykułami (funkcja Wyślij artykuł), udostępnianie treści serwisu (artykuły, gry, filmy, konkursy), zdobywanie punktów w grach, rozwiązywanie quizów, dzienne logowanie.

e-MSI Sp. z o.o. ul. Stablewskiego 47 60-213 Poznań tel. +48 61 624 77 99 fax: +48 61 624 77 44 e-mail: biuro@e-msi.pl, www. e-msi.pl

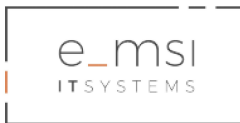

Informacja o liczbie zgromadzonych przez użytkownika punktów znajduje się w zakładce **Moje konto**.

W zamian za uzyskiwane przez użytkownika punkty przyznawane są kolejne stopnie stopnie służbowe:

| posterunkowy                | 0 punktów       |
|-----------------------------|-----------------|
| starszy posterunkowy        | 500 punktów     |
| sierżant Policji            | 1200 punktów    |
| starszy sierżant Policji    | 2000 punktów    |
| sierżant sztabowy Policji   | 3500 punktów    |
| młodszy aspirant Policji    | 5000 punktów    |
| aspirant Policji            | 7000 punktów    |
| starszy aspirant Policji    | 9000 punktów    |
| aspirant sztabowy Policji   | 11000 punktów   |
| podkomisarz Policji         | 15000 punktów   |
| komisarz Policji            | 20000 punktów   |
| nadkomisarz Policji         | 25000 punktów   |
| podinspektor Policji        | 30000 punktów   |
| młodszy inspektor Policji   | 50000 punktów   |
| inspektor Policji           | 100000 punktów  |
| nadinspektor Policji        | 500000 punktów  |
| generalny inspektor Policji | 1000000 punktów |

e-MSI Sp. z o.o. ul. Stablewskiego 47 60-213 Poznań tel. +48 61 624 77 99 fax: +48 61 624 77 44 e-mail: biuro@e-msi.pl, www. e-msi.pl

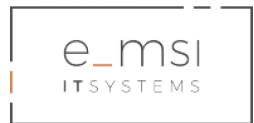

# 8. Klub Przyjaciół Sierżanta Pyrka

Dział Klub Przyjaciół Sierżanta Pyrka składa się z sekcji Historia Sierżanta Pyrka, Wyślij Kartkę i Galeria Pyrka.

Aby przejść do działu, należy kliknąć Klub Przyjaciół Sierżanta Pyrka w górnym pasku menu lub na ikonę Klubu na stronie głównej portalu.

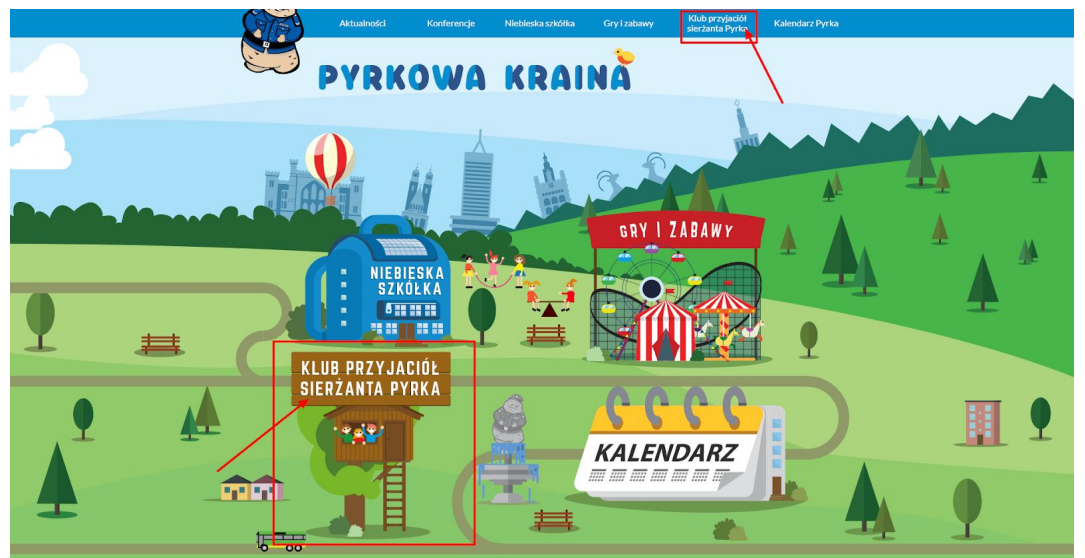

Po wejściu w stronę użytkownik ma możliwość wejścia i korzystania z jednej z trzech podstron działu Klub Przyjaciół Sierżanta Pyrka: Historia Sierżanta Pyrka, Wyślij kartkę lub Galeria Pyrka.

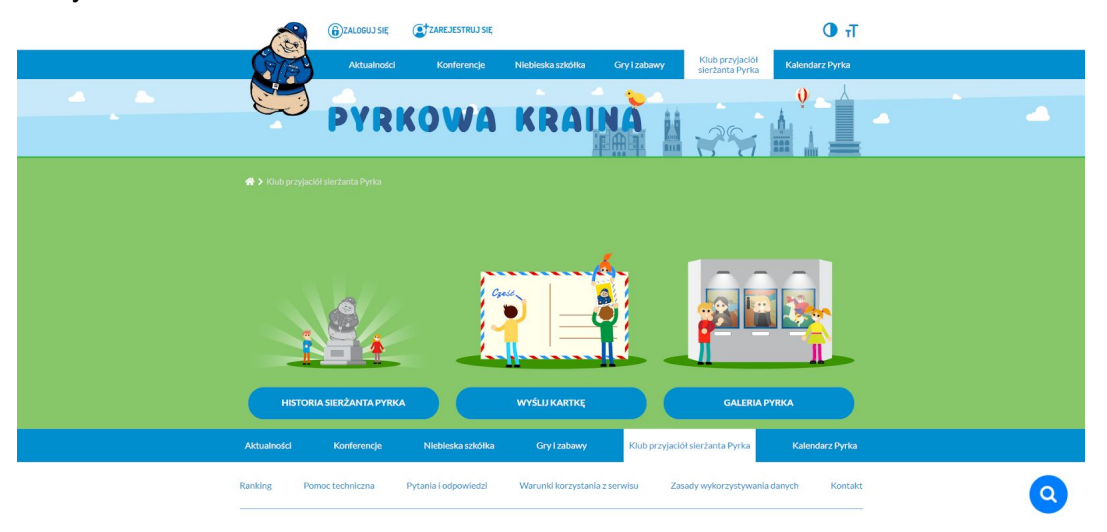

e-MSI Sp. z o.o. ul. Stablewskiego 47 60-213 Poznań tel. +48 61 624 77 99 fax: +48 61 624 77 44 e-mail: biuro@e-msi.pl, www. e-msi.pl

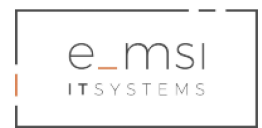

## Historia Sierżanta Pyrka

W dziale Historia Sierżanta Pyrka prezentowane i wyświetlane są wpisy dotyczące postaci Sierżanta Pyrka i jego historii.

|                     | Cześć, NauczycielPoznan                                                                                     | <b>0</b> <del>1</del>                                                                                                    |
|---------------------|----------------------------------------------------------------------------------------------------|----------------------------------------------------------------------------------------------------|
|                     | Aktualności Konferencje Niebieska szkółka Gry i zabawy                                                      | Klub przyjaciół Kalendarz Pyrka<br>sierżanta Pyrka                                                                            |
|                     | PYRKOWA KRAINA                                                                                              |                                                                                                    |
| 🕷 > Klub przyjaciół |                                                                                                    |                                                                                                    |
| HISTORIA            | SIERŻANTA PYRKA                                                                                             |                                                                                                    |
|                     | Lorem Ipsum dolor sit amet, consectetur<br>adipisicing elit, sed do eluximod tempor<br>incididunt ut labore | est<br>orem ipsum dolor sit amet, consectetur<br>dipisicing ellt, sed do eluamod tempor<br>nddidunt ut labore<br>contaj wore; |
| Altualmoto          | Konferencje Niebieska szkółka Gry I zabawy Kłub przyj                                                       | adól sleržanta Pyrka Kalendarz Pyrka                                                                                          |
| Ranking Pome        | c techniczna Pytania i odpowiedzi Warunki korzystania z serwisu                                             | Zasady wykorzystywania danych Kontakt                                                                                         |

Wyślij kartkę

Dział Wyślij kartkę umożliwia użytkownikom portalu tworzenie, importowanie i wysyłanie kartek w postaci pliku jpg, png, gif i html.

e-MSI Sp. z o.o. ul. Stablewskiego 47 60-213 Poznań tel. +48 61 624 77 99 fax: +48 61 624 77 44 e-mail: biuro@e-msi.pl, www. e-msi.pl

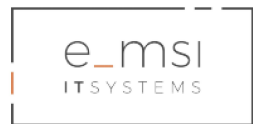

W serwisie dostępne są grafiki i elementy zmienne grafik, które zalogowany użytkownik portalu może używać do projektowania indywidualnie dostosowanej kartki poprzez nakładanie tekstu, grafiki. Elementy nakładane można formatować poprzez zmianę czcionki, koloru, wielkości, gradientu.

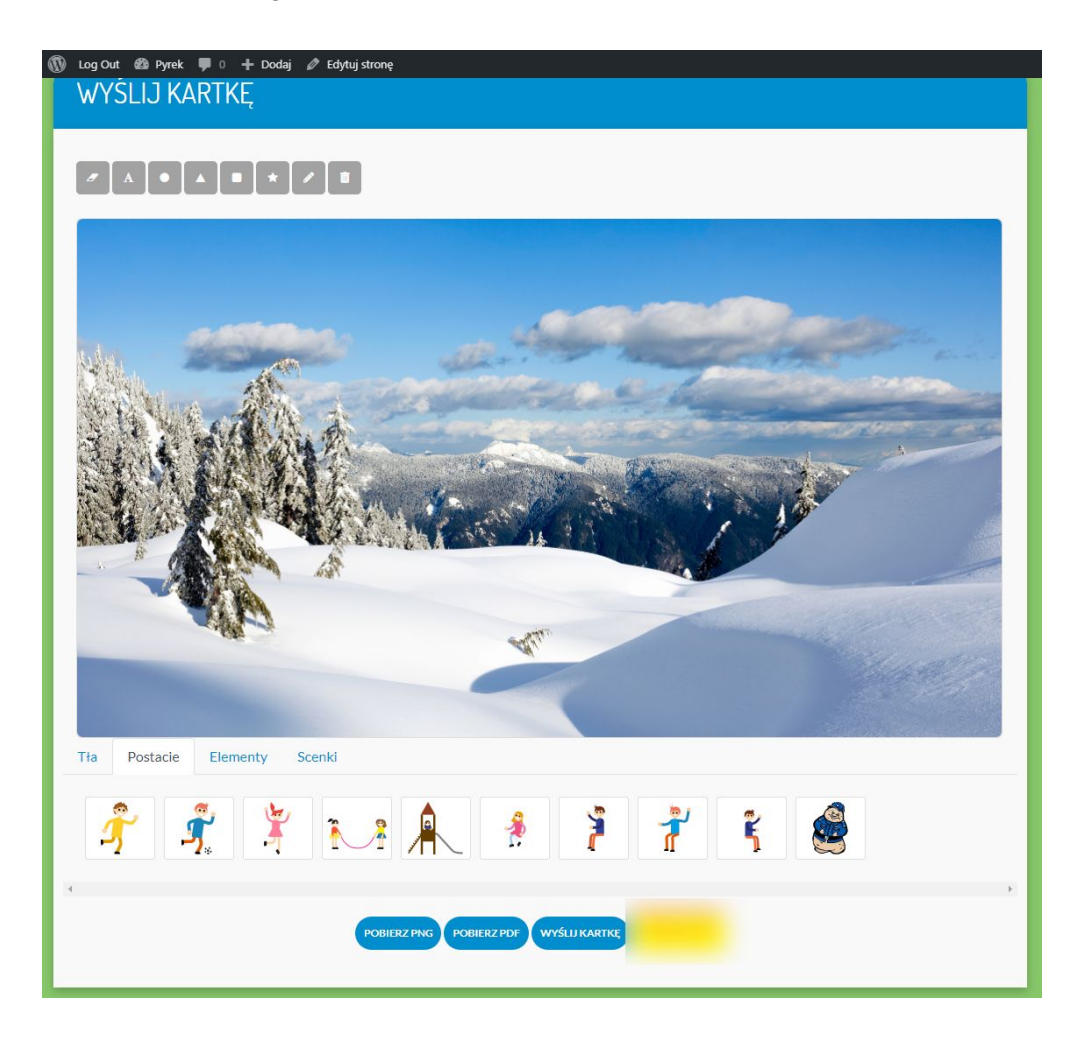

Możliwe jest udostępnianie zaprojektowanej przez użytkownika kartki poprzez wysłanie jej na wskazany adres e-mail użytkownika lub przez wysłanie na profile społecznościowe użytkownika.

Istnieje możliwość zapisania zaprojektowanej kartki w formacie PDF i/lub wydrukowania jej.

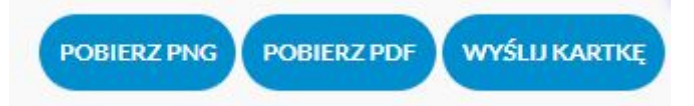

e-MSI Sp. z o.o. ul. Stablewskiego 47 60-213 Poznań tel. +48 61 624 77 99 fax: +48 61 624 77 44 e-mail: biuro@e-msi.pl, www. e-msi.pl

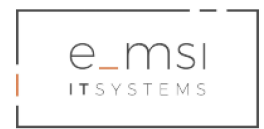

## Galeria Sierżanta Pyrka

Dział Galeria Sierżanta Pyrka umożliwia wyświetlanie plików graficznych dodawanych i tworzonych przez użytkowników portalu.

| Cześć, NauczycielPoznan                            | Т Ф                                                                 |
|----------------------------------------------------|---------------------------------------------------------------------|
| Aktualności Konferencje                            | Niebieska szkółka Gry i zabawy Klub przyjaciół Kalendarz Pyrka      |
| PYRKOWA                                            |                                                                     |
| - 👫 ≯ Klub przyjaciół sierżanta Pyrka ≯ Galeria    |                                                                     |
| GALERIA SIERŻANTA PYRKA                            |                                                                     |
| Galeria testowa                                    | Galeria testowa                                                     |
|                                                    |                                                                     |
| Aktualności Konferencje Niebieska szkółka          | Gry I zabawy Klub przyjaciół sierżanta Pyrka Kalendarz Pyrka        |
| Ranking Pomoc techniczna Pytania i odpowiedzi<br>– | Warunki korzystania z serwisu Zasady wykorzystywania danych Kontakt |

# 9. Kalendarz Pyrka

Dział Kalendarz Sierżanta Pyrka zawiera moduł w formie kalendarza prezentujący zamówione i zrealizowane wizyty Sierżanta Pyrka w placówkach oraz umożliwiający zamówienie takiej wizyty do placówki reprezentowanej przez użytkownika.

Aby przejść do działu, należy kliknąć Kalendarz Pyrka w górnym pasku menu lub na ikonę Kalendarza na stronie głównej portalu.

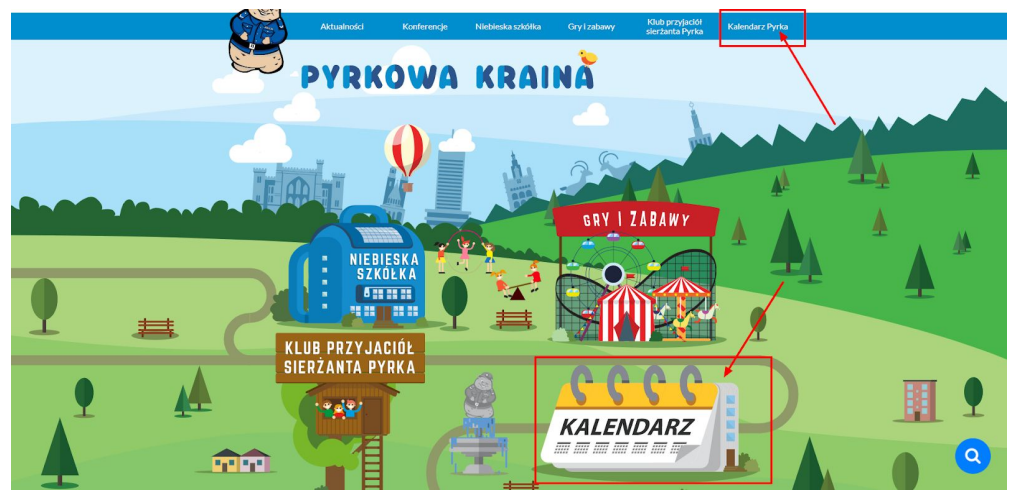

e-MSI Sp. z o.o. ul. Stablewskiego 47 60-213 Poznań tel. +48 61 624 77 99 fax: +48 61 624 77 44 e-mail: biuro@e-msi.pl, www. e-msi.pl

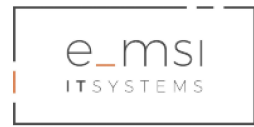

Użytkownicy reprezentujący placówki oświatowe i inne współpracujące z Wielkopolską Policją (zalogowani jako typ użytkownika Nauczyciel) mają dostęp do formularza zamówień wizyty Sierżanta Pyrka w placówce. Pozostali użytkownicy mają dostęp do Relacji z wydarzeń i wykazu najbliższych zaplanowanych spotkań z Pyrkiem.

Kalendarz jest zintegrowany z modułem zamawiania wizyty policjanta. Administratorzy strony definiują zakres czasowych dostępności Sierżanta Pyrka w danym powiecie.

#### Zamawianie wizyty

Aby zarezerwować wizytę postaci Sierżanta Pyrka w placówce, należy kliknąć na niebieski przycisk **Zamów wizytę w swojej placówce**.

| Cześć, NauczycielPo                                                                                                    | znan O T                                                                                                    |
|----------------------------------------------------------------------------------------------------|----------------------------------------------------------------------------------------------------|
| Aktualności                                                                                                    | Konferencje Niebleska szkółka Gry Izabawy Klub przyładół Kalendarz Pyrka                                                                                                    |
| PYRKO                                                                                                    |                                                                                                    |
| 👫 🕽 Kalendarz Pyrka                                                                                                    |                                                                                                    |
|                                                                                                    | KALENDARZ                                                                                                    |
| SIERŻANT PYREK – KALEN                                                                                                    | DARZ                                                                                                    |
| Lorem ipsum dolor sit amet, consectetur adip<br>quis nostrud exercitation ullamco laborta nisi<br>dolore eu fugiat nulla pariatur. Excepteur sint | icing elit, sed do elusmod tempor incididunt ut labore et dolore magna aliqua. Ut enim ad minim veniam,<br>taliquip ex ea commodo consequat. Duis aute inure dolor in reprehenderit in voluptate velit esse cilium<br>eccaecat cupidatat non proident, sunt in culpa qui officia deserunt moliit anim id est laborum. |
| RELACJE Z WYDARZEŃ                                                                                                    | NAJBLIŻSZE SPOTKANIA Z PYRKIEM                                                                                                    |
|                                                                                                    | Sorry, no posts matched your critería.                                                                                                    |
|                                                                                                    | •                                                                                                    |
| Aktualności Konferencje N                                                                                                    | sbieska szkólika Gry i zabawy Klub przyjacki sierżanta Pyrka Kalendarz Pyrka                                                                                                    |

Otworzy się strona z terminarzem dostępnych spotkań. Spośród dostępnych, wyróżnionych na zielono dat należy kliknąć na wybrany termin.

#### Otworzy się Formularz zamówienia wizyty.

Należy wypełnić pola informacyjne danymi dotyczącymi zamawianej wizyty: nazwa instytucji, imię i nazwisko osoby kontaktowej, dane umożliwiające kontakt z osobą zamawiającą wizytę: e-mail, nr telefonu, adres miejsca wizyty, cel i temat wizyty, krótki opis tematyki

e-MSI Sp. z o.o. ul. Stablewskiego 47 60-213 Poznań tel. +48 61 624 77 99 fax: +48 61 624 77 44 e-mail: biuro@e-msi.pl, www. e-msi.pl

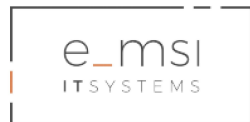

spotkania, charakterystyka audytorium: wiek, liczebność, dostępna infrastruktura techniczna, informacja na temat innych podmiotów biorących udział w spotkaniu, informacja czy wydarzenie ma charakter komercyjny. Po wypełnieniu danych należy kliknąć **Rezerwuj**.

Policjant otrzymuje informację o rezerwacji i kontaktuje się z osobą zamawiającą wizytę, celem potwierdzenia i ustalenia szczegółów spotkania.

Policjant po skontaktowaniu się z osobą zamawiającą wizytę Sierżanta Pyrka potwierdza w panelu administracyjnym termin wizyty w placówce.

Wizyta zostaje potwierdzona i dodana do listy najbliższych spotkań z Pyrkiem.

e-MSI Sp. z o.o. ul. Stablewskiego 47 60-213 Poznań tel. +48 61 624 77 99 fax: +48 61 624 77 44 e-mail: biuro@e-msi.pl, www. e-msi.pl